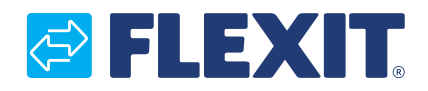

120426EN-01 2022-09

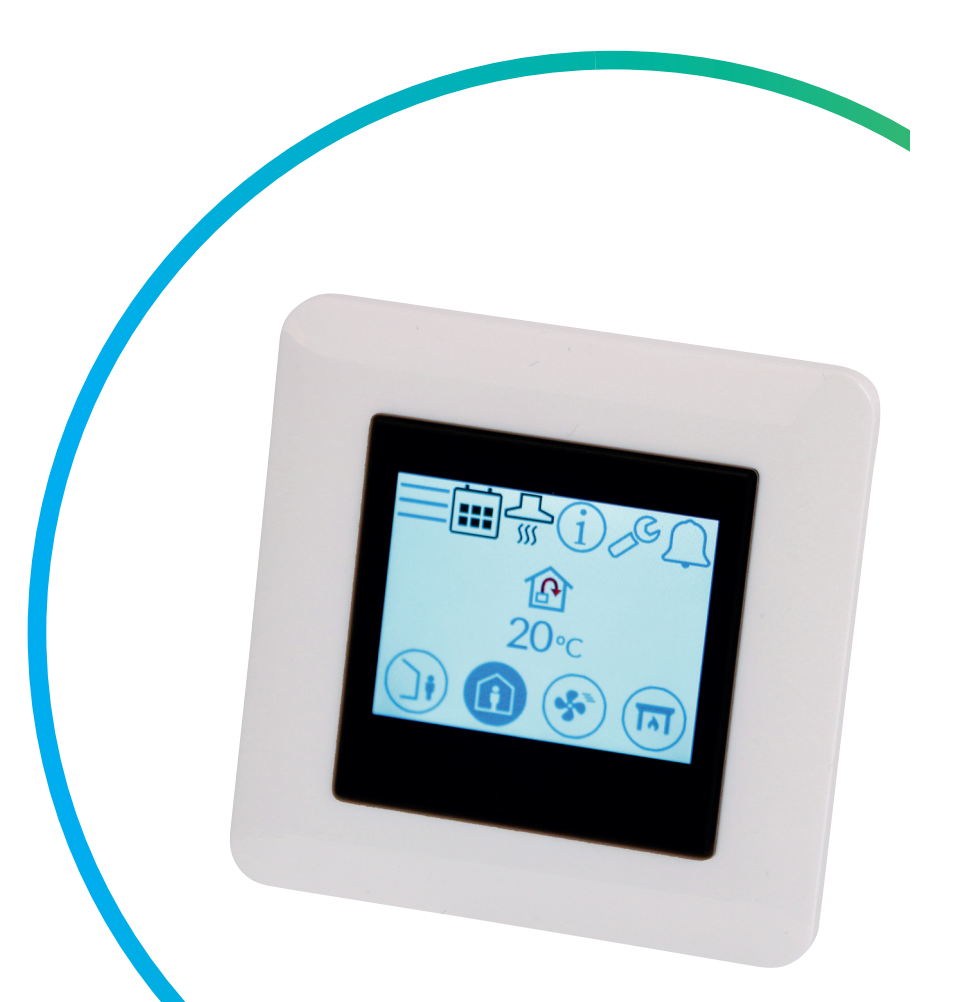

# NordicPanel

ART. NO. 119772

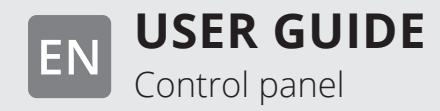

# NORDICPANEL

EN

ΕN

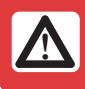

All electrical connections must be made by a professional.

Our products are in continuous development, and we therefore reserve the right to make changes. We accept no liability for printing errors.

3

# 1. Description

NordicPanel is a control panel for controlling/regulating the ventilation units in Flexit's Nordic series. To add accessories and change certain settings, the unit must be connected to a network with WIFI. Then you can use the Flexit GO app on a mobile phone or tablet. The app is free, and you can download it from the App Store and Google Play.

A blue symbol indicates that the symbol is linked to a function, i.e. you can press it, while symbols with other colours are for information only.

#### **1.1. VENTILATION SPEEDS**

There are five speed modes to choose from, four of which you can change using NordicPanel. The current speed is shown as a filled-in symbol.

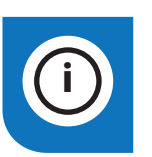

NordicPanel can be fitted to Nordic air handling units manufactured after 1 October 2022.

Just check for a cable on top of the unit marked "NordicPanel".

You can also install NordicPanel on older units manufactured between May 2019 and September 2022. All you need is a cable kit. Contact your nearest dealer for more information.

| Inactive | Active |                                                                                                    |
|----------|--------|----------------------------------------------------------------------------------------------------|
|          |        | <ul> <li>AWAY: This is a constant mode and is intended for when the building is not in use for extended periods. You can also set a delayed start, which can be useful if you have just finished showering before leaving the house.</li> <li>If  is displayed together with the symbol, it means that there is a time delay before the unit switches from the current speed to AWAY.</li> </ul>                                                                                       |
|          |        | HOME: This is a constant mode and is intended for when the building is in normal use.                                                                                                    |
|          | 5      | <ul> <li>HIGH: This can be both a constant mode and a temporary mode with a set duration. It is intended for when you temporarily need more ventilation.</li> <li>If  is displayed together with the symbol, this means there is a timer set for HIGH and ventilation will return to the previous speed when the timer runs out.</li> </ul>                                                                                                    |
|          |        | <ul> <li>FIREPLACE: This is only available as a temporary mode with a set duration. It is intended for temporary use together with a fireplace.</li> <li>It creates an overpressure in the building to facilitate smoke going up the chimney, which prevents smoke from entering the building.</li> <li>If  is displayed together with the symbol, this means there is a timer set for FIREPLACE and ventilation will return to the previous speed when the timer runs out.</li> </ul> |
|          |        | <b>COOKER HOOD:</b> This mode can only be activated using a wireless or wired accessory that is mounted on your cooker hood. (Cannot be activated from the panel). The function is then automatically activated when you use your cooker hood. The icon is only displayed when the function is activated.                                                                                                    |

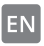

# 🔁 FLEXIT.

# **1.2. VENTILATION TEMPERATURES**

There are two temperature modes to choose from in NordicPanel, AWAY and HOME.

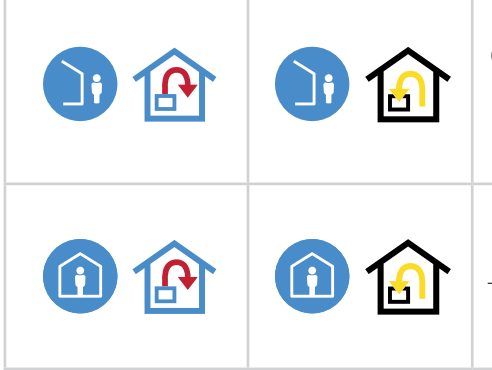

AWAY: This mode sets the temperature for the AWAY speed mode. Can regulate both supply air and extract air depending on the settings made on the unit. The default setting is to regulate the supply air temperature. You change the type of regulation via the Flexit GO app. For an explanation of supply and exhaust air regulation, see section 4.2 "Air temperature" in the Flexit GO user manual

HOME: This mode sets the temperature for the HOME speed mode and other temperature modes (HIGH, FIREPLACE etc.). Can regulate both supply air and extract air depending on the settings made on the unit. The default setting is to regulate the supply air temperature. You change the regulation type via the Flexit GO app. For an explanation of supply and exhaust air regulation, see section 4.2 "Air temperature" in the Flexit GO user manual.

# 1.3. HOT WATER - ECONORDIC W4/WH4

Settings for heating and hot water must be made by authorised personnel via the Flexit GO app, where additional settings must be made to ensure the correct configuration.

| Deactivated | Active     |                                                                                                    |
|-------------|------------|----------------------------------------------------------------------------------------------------|
| F.          | ۳ <u>ب</u> | ECO: The most economical way to produce hot water. The tank's top sensor is used to trigger the refilling of the tank with hot water from the heat pump. Refilling is triggered when there is about 15 per cent hot water left in the tank.                                                                                                    |
| H           | ۲ <u>ب</u> | COMFORT: An economical way to produce hot water.<br>The tank's mid-sensor is used to trigger the refilling of the tank with hot water from the<br>heat pump. Refilling is triggered when there is about 50 per cent hot water left in the tank.<br>If there is high hot water consumption and the hot water level in the tank drops below<br>15 per cent, extra electric heating is activated to increase hot water production. |
| E.          | ب<br>ب     | <b>BOOST:</b> A temporary mode with adjustable duration, which can be used when you plan<br>to have very high hot water consumption. Refilling of hot water starts when the hot<br>water level drops below 100 per cent and extra electric heating is activated if the level<br>drops below 50 per cent. When the boost time has elapsed, the water mode returns<br>to the previous mode, Eco or Comfort.                       |

### 1.4. HEATING – ECONORDIC WH4

|      | The set heating curve parallel is shifted up and down in steps of -0.5.<br>Min. deviation is -10.0 and max. is + 10.0. |
|------|----------------------------------------------------------------------------------------------------|
| +0.0 |                                                                                                    |

# 2. Screens

#### 2.1. HOME SCREEN - NORDIC

The home screen is the start screen when you switch the unit on or when you exit the screen saver.

You can select three different home screens according to your needs/configuration of the unit. You do this from the configuration menu. The number of symbols may vary depending on the settings and operating status (calendar, alarm etc.). Blue icons are linked to a function, and you can press them. Other colours are for information only.

### Home screen 1

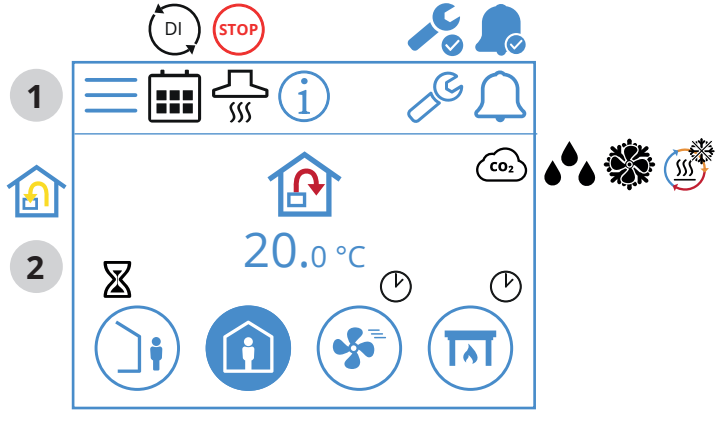

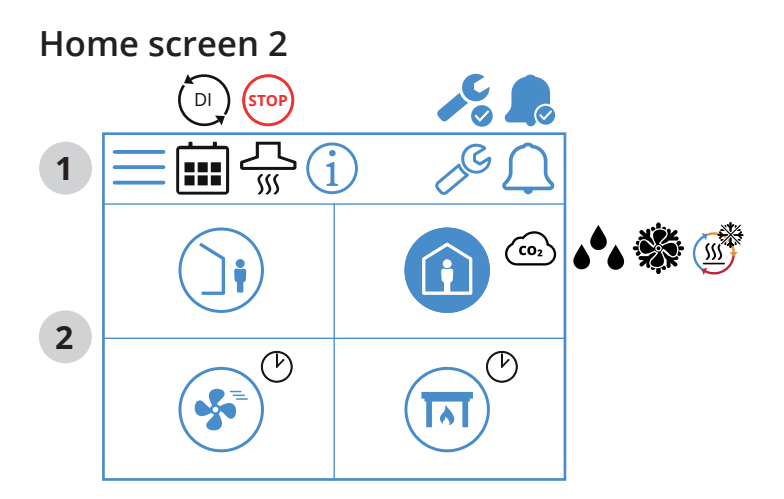

Home screen 3

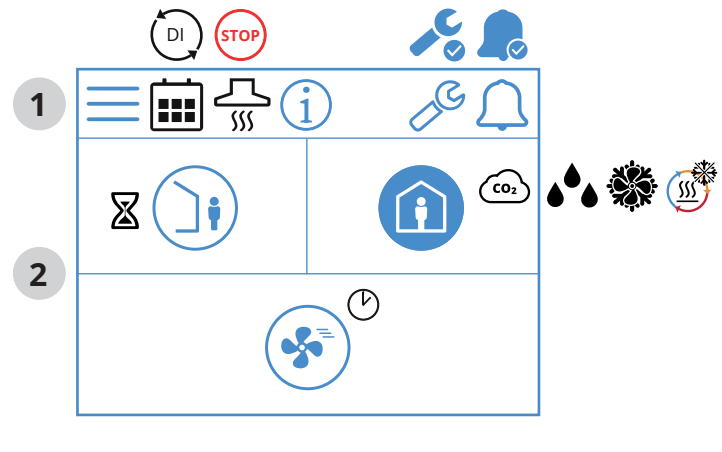

6

#### Home screen icons - Nordic

#### 1 Status field

| Ξ | Open Menu                                                                                              |
|---|----------------------------------------------------------------------------------------------------|
|   | The calendar function has been activated.<br>You do this via the Flexit GO app.                        |
|   | A digital input (moisture sensor, forcing switch etc.) is active and overrides the current speed mode. |
| i | Open the info page, where there is a link to the manual for the panel.                                 |
|   | Service alarm active. Press the symbol to open the alarm menu.                                         |
|   | A-alarm active. Press the symbol to open the alarm menu.                                               |

### 2 Ventilation

|            | Temperature regulation is set to supply air.<br>To change the regulation type, use the Flexit GO app.         |
|------------|----------------------------------------------------------------------------------------------------|
|            | Temperature regulation is set to extract air.<br>To change the regulation type, use the Flexit GO app.        |
| 20.0 °C    | Set the temperature.<br>Press to change.                                                                      |
| (CO2       | CO <sub>2</sub> regulation is active.                                                                         |
| <b>ه ف</b> | Dehumidification regulation is active.                                                                        |
|            | De-icing of the regenerator is active.                                                                        |
|            | Free cooling is active.                                                                                       |
| X          | Delay before the unit switches to AWAY mode.                                                                  |
|            | AWAY speed mode. Press to change speed.                                                                       |
| J          | AWAY speed mode is active.                                                                                    |
| ()         | AWAY speed mode is inactive. The speeds are controlled via digital input and cannot be changed via the panel. |
|            | AWAY speed mode is active and controlled via a digital input.                                                 |
|            | HOME speed mode. Press to change speed.                                                                       |
| Î          | HOME speed mode is active.                                                                                    |
| Í          | HOME speed mode is inactive. The speeds are controlled via digital input and cannot be changed via the panel. |
| <b>(</b> ) | HOME speed mode is active and controlled via a digital input.                                                 |
| Ċ          | Timer for HIGH mode. The unit switches back to the previous speed when the timer runs out.                    |

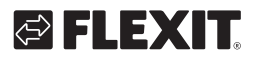

# 🔁 FLEXIT.

|          | HIGH speed mode. Press to change speed.                                                                            |
|----------|----------------------------------------------------------------------------------------------------|
| <b>S</b> | HIGH speed mode is active.                                                                                         |
|          | HIGH speed mode is inactive. The speeds are controlled via digital input and cannot be changed via the panel.      |
| <b>S</b> | HIGH speed mode is active and controlled via a digital input.                                                      |
|          | FIREPLACE speed mode.<br>Press to change speed.                                                                    |
|          | FIREPLACE speed mode is active.                                                                                    |
|          | FIREPLACE speed mode is inactive. The speeds are controlled via digital input and cannot be changed via the panel. |
|          | FIREPLACE speed mode is active and controlled via a digital input.                                                 |

### 2.2. HOME SCREEN – ECONORDIC W4

The home screen is the start screen when you switch the unit on or when you exit the screen saver. The number of symbols may vary depending on the settings and operating status (calendar, alarm etc.). Blue icons are linked to a function and you can press them. Other colours are for information only.

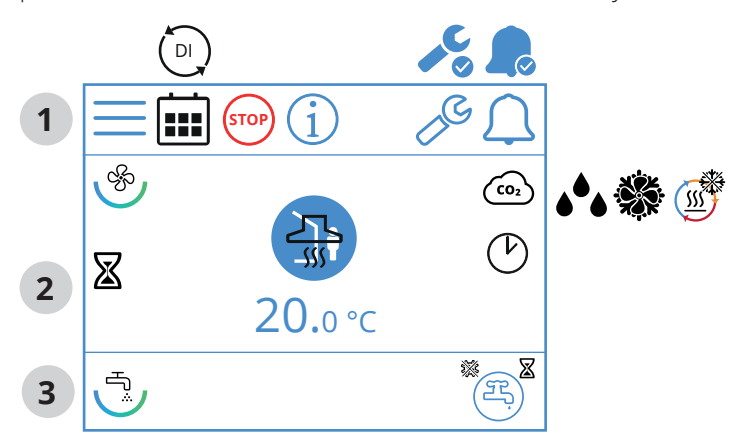

# Home screen icons – EcoNordic WH4

1 Status field

| $\equiv$ | Open menu                                                                                              |
|----------|----------------------------------------------------------------------------------------------------|
|          | The calendar function has been activated. You do this via the Flexit GO app.                           |
|          | A digital input (moisture sensor, forcing switch etc.) is active and overrides the current speed mode. |
| STOP     | STOP speed mode is active.                                                                             |
| í        | Open the info page, where there is a link to the manual for the panel.                                 |

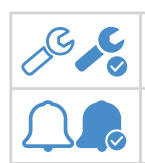

Service alarm active. Press the symbol to open the alarm menu.

A-alarm active. Press the symbol to open the alarm menu.

# 2 Ventilation

| Ś          | Symbol indicating the ventilation element in the panel.                                                       |
|------------|----------------------------------------------------------------------------------------------------|
| P          | Temperature regulation is set to supply air.<br>To change the regulation type, use the Flexit GO app.         |
|            | Temperature regulation is set to extract air.<br>To change the regulation type, use the Flexit GO app.        |
| 20.0 °C    | Set the temperature.<br>Press to change.                                                                      |
| CO2        | $CO_2$ regulation is active.                                                                                  |
| <b>ه</b> ه | Dehumidification regulation is active.                                                                        |
|            | De-icing of the regenerator is active.                                                                        |
|            | Free cooling is active.                                                                                       |
| X          | Delay before the unit switches to AWAY mode.                                                                  |
|            | AWAY speed mode. Press to change speed.                                                                       |
| J          | AWAY speed mode is active                                                                                     |
| Ì          | AWAY speed mode is inactive. The speed is controlled via digital input and cannot be changed via the panel.   |
|            | AWAY speed mode is active and controlled via a digital input.                                                 |
| i          | HOME speed mode. Press to change speed.                                                                       |
|            | HOME speed mode is active.                                                                                    |
|            | HOME speed mode is inactive. The speeds are controlled via digital input and cannot be changed via the panel. |
| Ô          | HOME speed mode is active and controlled via a digital input.                                                 |
| Ċ          | Timer for HIGH mode. The unit switches back to the previous speed when the timer runs out.                    |
|            | HIGH speed mode. Press to change speed.                                                                       |
| <b>S</b>   | HIGH speed mode is active.                                                                                    |

|          | HIGH speed mode is inactive. The speeds are controlled via digital input and cannot be changed via the panel.            |
|----------|----------------------------------------------------------------------------------------------------|
| *        | HIGH speed mode is active and controlled via a digital input.                                                            |
|          | FIREPLACE speed mode.<br>Press to change speed.                                                                          |
| IN       | FIREPLACE speed mode is active.                                                                                          |
| নি       | FIREPLACE speed mode is inactive.<br>The speeds are controlled via digital input and cannot<br>be changed via the panel. |
|          | FIREPLACE speed mode is active and controlled via a digital input.                                                       |
| <u> </u> | KITCHEN HOOD speed mode is active and controlled via a digital input.                                                    |

### 3 Hot water

| J.                | Symbol indicating the hot water element in the panel.                            |
|-------------------|----------------------------------------------------------------------------------|
| Æ                 | Symbol indicating the ECO hot water mode is selected but on standby.             |
| (E) <sup>\$</sup> | Symbol indicating the ECO hot water mode will be selected after timer runs out.  |
| <b>3</b>          | Symbol indicating the ECO hot water mode is selected and active.                 |
| Æ                 | Symbol indicating the NORMAL hot water mode is selected but on standby.          |
| 3                 | Symbol indicating the NORMAL hot water mode is selected and active.              |
| E.                | Symbol indicating the BOOST hot water mode is selected but on standby.           |
| Ę                 | Symbol indicating the BOOST hot water mode is selected and active.               |
| E                 | Symbol indicating the temporary BOOST hot water mode is selected but on standby. |
| ₽ <sup>®</sup>    | Symbol indicating the temporary BOOST hot water mode is selected and active.     |
| **                | Symbol indicating the legionella hot water mode is active.                       |

# 2.3. HOME SCREEN – ECONORDIC WH4

The home screen is the start screen when you switch the unit on or when you exit the screen saver. The number of symbols may vary depending on the settings and operating status (calendar, alarm etc.). Blue icons are linked to a function, and you can press them. Other colours are for information only.

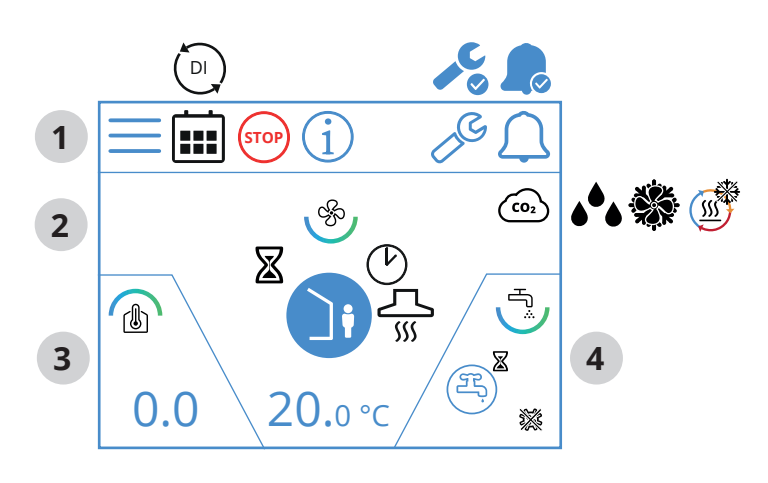

# Home screen icons – EcoNordic WH4

# 1 Status field

| $\equiv$ | Open menu                                                                                              |
|----------|----------------------------------------------------------------------------------------------------|
|          | The calendar function has been activated.<br>You do this via the Flexit GO app.                        |
|          | A digital input (moisture sensor, forcing switch etc.) is active and overrides the current speed mode. |
| STOP     | STOP speed mode is active.                                                                             |
| í        | Open the info page, where there is a link to the manual for the panel.                                 |
|          | Service alarm active. Press the symbol to open the alarm menu.                                         |
|          | A-alarm active. Press the symbol to open the alarm menu.                                               |

# 2 Ventilation

| Ś          | Symbol indicating the ventilation element in the panel.                                                |
|------------|----------------------------------------------------------------------------------------------------|
|            | Temperature regulation is set to supply air.<br>To change the regulation type, use the Flexit GO app.  |
|            | Temperature regulation is set to extract air.<br>To change the regulation type, use the Flexit GO app. |
| 20.0 °C    | Set the temperature.<br>Press to change.                                                               |
| (CO2       | CO <sub>2</sub> regulation is active.                                                                  |
| <b>ه</b> ه | Dehumidification regulation is active.                                                                 |
|            | Free cooling is active.                                                                                |
| <u></u>    | De-icing of the regenerator is active.                                                                 |
| X          | Delay before the unit switches to AWAY mode.                                                           |

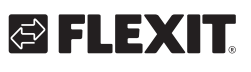

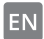

# FLEXIT.

|            | AWAY speed mode. Press to change speed.                                                                                  |
|------------|----------------------------------------------------------------------------------------------------|
|            | AWAY speed mode is active                                                                                                |
|            | AWAY speed mode is inactive. The speeds are controlled via digital input and cannot be changed via the panel.            |
|            | AWAY speed mode is active and controlled via a digital input.                                                            |
|            | HOME speed mode. Press to change speed.                                                                                  |
|            | HOME speed mode is active.                                                                                               |
|            | HOME speed mode is inactive. The speeds are controlled via digital input and cannot be changed via the panel.            |
|            | HOME speed mode is active and controlled via a digital input.                                                            |
| $\bigcirc$ | Timer for HIGH mode. The unit switches back to the previous speed when the timer runs out.                               |
|            | HIGH speed mode. Press to change speed.                                                                                  |
| <b>\$</b>  | HIGH speed mode is active.                                                                                               |
|            | HIGH speed mode is inactive. The speeds are controlled via digital input and cannot be changed via the panel.            |
| <b>S</b>   | HIGH speed mode is active and controlled via a digital input.                                                            |
|            | FIREPLACE speed mode. Press to change speed.                                                                             |
|            | FIREPLACE speed mode is active.                                                                                          |
|            | FIREPLACE speed mode is inactive. The speeds are<br>controlled via digital input and cannot be changed<br>via the panel. |
|            | FIREPLACE speed mode is active and controlled via a digital input.                                                       |
| <u></u>    | KITCHEN HOOD speed mode is active and controlled via a digital input.                                                    |

# 3 Heating

|     | Symbol indicating the heating element in the panel. |
|-----|-----------------------------------------------------|
| 0.0 | Displacement of set heating curve.                  |

# 4 Hot water

| Ţ,               | Symbol indicating the hot water element in the panel.                            |
|------------------|----------------------------------------------------------------------------------|
| Æ,               | Symbol indicating the ECO hot water mode is selected but on standby.             |
| (F) <sup>×</sup> | Symbol indicating the ECO hot water mode will be selected after timer runs out.  |
| 쪽                | Symbol indicating the ECO hot water mode is selected and active.                 |
| E)               | Symbol indicating the NORMAL hot water mode is selected but on standby.          |
| 马,               | Symbol indicating the NORMAL hot water mode is selected and active.              |
| E)               | Symbol indicating the BOOST hot water mode is selected but on standby.           |
| <b>ع</b>         | Symbol indicating the BOOST hot water mode is selected and active.               |
| E                | Symbol indicating the temporary BOOST hot water mode is selected but on standby. |
| ج <sup>©</sup>   | Symbol indicating the temporary BOOST hot water mode is selected and active.     |
| *                | Symbol indicating the legionella hot water mode is active.                       |

• • •

. .

# NORDICPANEL

#### 2.4. SCREENSAVER

ΕN

If the screen is left untouched for 30 seconds, the panel goes into screensaver mode. The backlight dims and only a few operating icons are displayed. You can choose between different backlight brightness levels via the configuration menu.

#### 2.4.1. Screensaver – Nordic

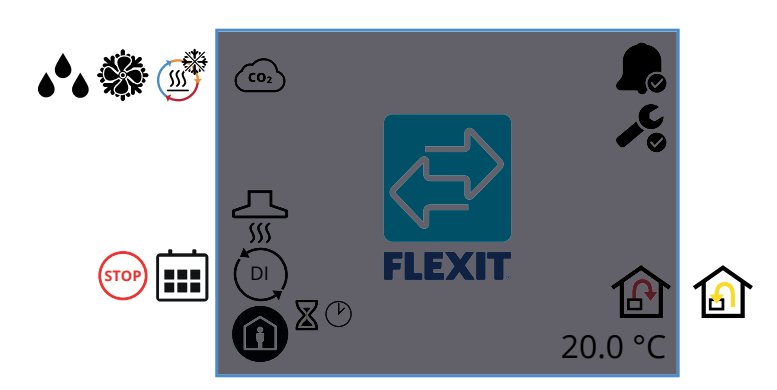

#### Screensaver icons - Nordic

| CO2                     | CO <sub>2</sub> regulation is active.                                                                   |
|-------------------------|----------------------------------------------------------------------------------------------------|
|                         | De-icing of the regenerator is active.                                                                  |
|                         | Free cooling is active.                                                                                 |
| <b>ه</b> <sup>6</sup> • | Dehumidification regulation is active.                                                                  |
| <u></u><br>۱۱۱          | COOKER HOOD speed mode is activated.                                                                    |
| DI                      | A digital input (moisture sensor, forcing switch etc.) is active and overrides the current speed mode.  |
|                         | The calendar function has been activated.<br>You do this via the Flexit GO app.                         |
| STOP                    | Stop is activated.                                                                                      |
| ľ                       | Timer for HIGH or FIREPLACE mode. The unit switches back to the previous speed when the timer runs out. |
| $\boxtimes$             | Delay before the unit switches to AWAY mode.                                                            |
|                         | AWAY speed mode is active                                                                               |
|                         | HOME speed mode is active.                                                                              |
| <b>S</b>                | HIGH speed mode is active.                                                                              |
|                         | FIREPLACE speed mode is active.                                                                         |

|          | Shows that there is an A-alarm on the unit.<br>Open the alarm menu for more info.          |
|----------|--------------------------------------------------------------------------------------------|
| <b>,</b> | Shows that there is a maintenance alarm on the unit.<br>Open the alarm menu for more info. |
| ß        | Temperature regulation is set to supply air.                                               |
|          | Temperature regulation is set to extract air.                                              |
| 20.0 °C  | Shows the current temperature at which the unit is set.                                    |

#### 2.4.2. Screensaver – EcoNordic W4

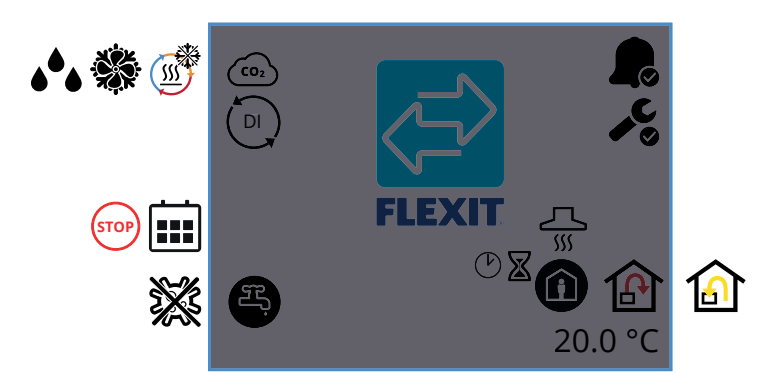

#### Screensaver icons – EcoNordic W4

| CO2  | CO <sub>2</sub> regulation is active.                                                                  |
|------|----------------------------------------------------------------------------------------------------|
|      | De-icing of the regenerator is active.                                                                 |
|      | Free cooling is active.                                                                                |
| ۵۰   | Humidity regulation active                                                                             |
| DI   | A digital input (moisture sensor, forcing switch etc.) is active and overrides the current speed mode. |
|      | The calendar function has been activated.<br>You do this via the Flexit GO app.                        |
| STOP | Stop is activated.                                                                                     |
| H    | Hot water mode ECO selected and is passive.                                                            |
| F.   | Hot water mode ECO selected and is active.                                                             |
| (F)  | Hot water mode NORMAL selected and is passive.                                                         |
| Ŧ,   | Hot water mode NORMAL selected and is active.                                                          |

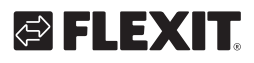

| H          | Hot water mode BOOST selected and is passive.                                                           |
|------------|----------------------------------------------------------------------------------------------------|
| F.         | Hot water mode BOOST selected and is active.                                                            |
| ×          | The heat pump is running in legionella mode.                                                            |
|            | Shows that there is an A-alarm on the unit.<br>Open the alarm menu for more info.                       |
| <b>, ℃</b> | Shows that there is a maintenance alarm on the unit.<br>Open the alarm menu for more info.              |
| Д<br>Ш     | COOKER HOOD speed mode is activated.                                                                    |
| Ċ          | Timer for HIGH or FIREPLACE mode. The unit switches back to the previous speed when the timer runs out. |
| ×          | Delay before the unit switches to AWAY mode.                                                            |
|            | AWAY speed mode is active                                                                               |
|            | HOME speed mode is active.                                                                              |
| <b>S</b>   | HIGH speed mode is active.                                                                              |
|            | FIREPLACE speed mode is active.                                                                         |
| ß          | Temperature regulation is set to supply air.<br>To change the regulation type, use the Flexit GO app.   |
|            | Temperature regulation is set to extract air.<br>To change the regulation type, use the Flexit GO app.  |
| 20.0 °C    | Shows the current temperature at which the unit is set.                                                 |

#### 2.4.3. Screensaver – EcoNordic WH4

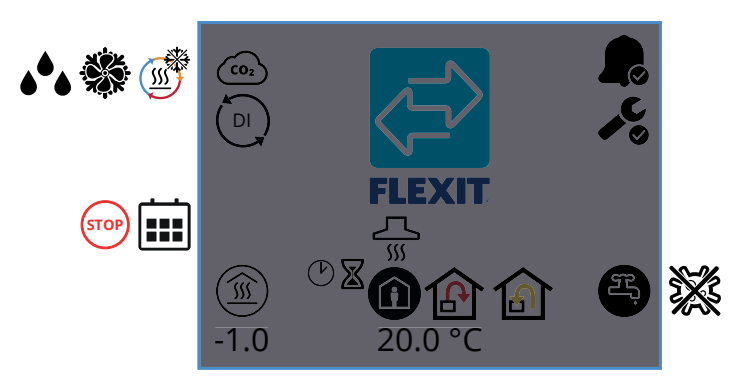

# Screensaver icons – EcoNordic W4

| CO2 | $CO_2$ regulation is active.           |
|-----|----------------------------------------|
| J.  | De-icing of the regenerator is active. |
|     | Free cooling is active.                |

11

| <b>ه</b> ه | Humidity regulation is active                                                                           |
|------------|----------------------------------------------------------------------------------------------------|
|            | A digital input (moisture sensor, forcing switch etc.) is active and overrides the current speed mode.  |
|            | The calendar function has been activated.<br>You do this via the Flexit GO app.                         |
| STOP       | Stop is activated.                                                                                      |
| -1.0       | Parallel displacement of the heat output curve.                                                         |
| Ċ          | Timer for HIGH or FIREPLACE mode. The unit switches back to the previous speed when the timer runs out. |
| X          | Delay before the unit switches to AWAY mode.                                                            |
| <u></u>    | COOKER HOOD speed mode is activated.                                                                    |
|            | AWAY speed mode is active                                                                               |
| Ô          | HOME speed mode is active.                                                                              |
| <b>S</b>   | HIGH speed mode is active.                                                                              |
|            | FIREPLACE speed mode is active.                                                                         |
| P          | Temperature regulation is set to supply air.<br>To change the regulation type, use the Flexit GO app.   |
|            | Temperature regulation is set to extract air.<br>To change the regulation type, use the Flexit GO app.  |
| 20.0 °C    | Shows the current temperature at which the unit is set.                                                 |
|            | Shows that there is an A-alarm on the unit.<br>Open the alarm menu for more info.                       |
| <b>,</b>   | Shows that there is a maintenance alarm on the unit.<br>Open the alarm menu for more info.              |
| (F)        | Hot water mode ECO selected and is passive.                                                             |
| Ŧ,         | Hot water mode ECO selected and is active.                                                              |
| Æ,         | Hot water mode NORMAL selected and is passive.                                                          |
| Ŧ,         | Hot water mode NORMAL selected and is active.                                                           |
| E)         | Hot water mode BOOST selected and is passive.                                                           |
| Ŧ,         | Hot water mode BOOST selected and is active.                                                            |
| ×          | The heat pump is running in legionella mode.                                                            |

### 2.5. MAINTENANCE ALARM

If there is a maintenance alarm while the panel is in screensaver mode, the panel switches to this mode and the panel backlight flashes on and off to draw attention to the alarm.

The symbol and code show which alarm is active. Press the icon to open the alarm page.

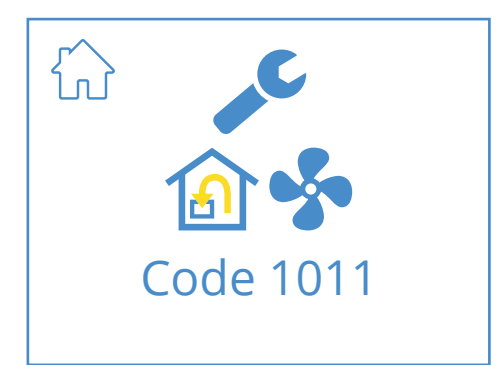

#### Maintenance alarm icons

|           | Open the Home screen.                                                             |
|-----------|-----------------------------------------------------------------------------------|
| "C        | Service alarm active. Press the symbol to open the alarm menu.                    |
| Code 1011 | lcon and code showing the current alarm.<br>In this case, a supply air fan fault. |

### 2.6. A-ALARM

If there is an A-alarm while the panel is in screensaver mode, the panel switches to this mode and the panel backlight flashes on and off to draw attention to the alarm. The symbol and code show which alarm is active. Press the icon to open the alarm page.

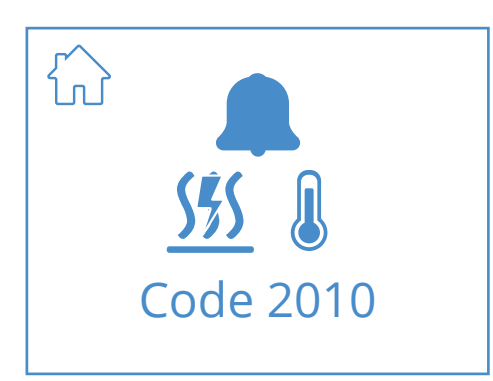

#### A-alarm icons

|                    | Open the Home screen.                                                                           |
|--------------------|-------------------------------------------------------------------------------------------------|
|                    | A-alarm active. Press the symbol to open the alarm menu.                                        |
| 555 Q<br>Code 2010 | lcon and code showing the current alarm.<br>In this case, the fire thermostat has been tripped. |

#### 2.7. INFO SCREEN

Link to the manual on Flexit's website. Scan the QR code to open the manual.

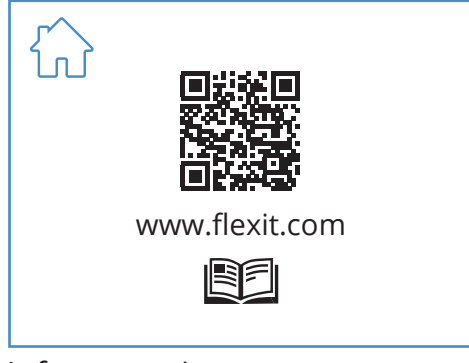

#### Info screen icons

| $\hat{\Omega}$ | Open the Home screen.                                 |
|----------------|-------------------------------------------------------|
|                | QR code that links to the manual on Flexit's website. |

# 2.8. CONFIGURATION SCREEN

You see this screen when the unit is set to configuration mode in the Flexit GO app or via the cloud connection.

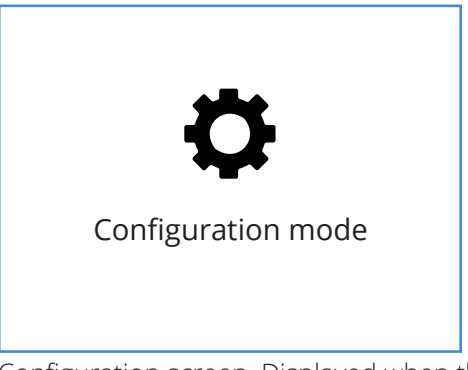

Configuration screen. Displayed when the unit is set to configuration mode.

# 2.9. COMMUNICATION SCREEN

You see this screen when the panel is not in contact with the unit. May be connected incorrectly or damaged/poor cable connection.

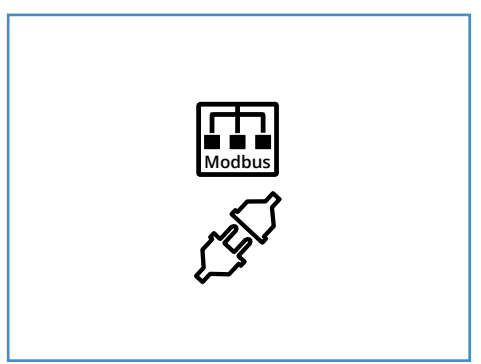

Communication screen. Displayed if the panel has lost contact with the unit.

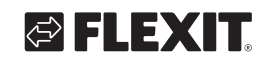

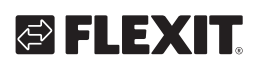

#### 2.10. OVERVIEW SCREEN 1

This screen shows an overview of all of the unit's temperatures, speeds etc. What you see varies, depending on which functions are configured/activated on the unit.

The unit has three digital inputs where you can connect accessories to activate certain functions (standard DI1 = High, DI2 = Cocker hood, X8 = Away, only via the accessory connector). You can read the status of inputs here. The inputs can be configured to other functions via the Flexit GO app.

| ON       | OFF       |  |
|----------|-----------|--|
| *        |           |  |
|          |           |  |
|          | Ì         |  |
| STOP     | STOP      |  |
|          | (IN)      |  |
|          |           |  |
| ESTOP    | STOP      |  |
| <b></b>  | <b>CO</b> |  |
|          |           |  |
|          |           |  |
| STOP     | STOP      |  |
| <b>*</b> |           |  |
|          |           |  |

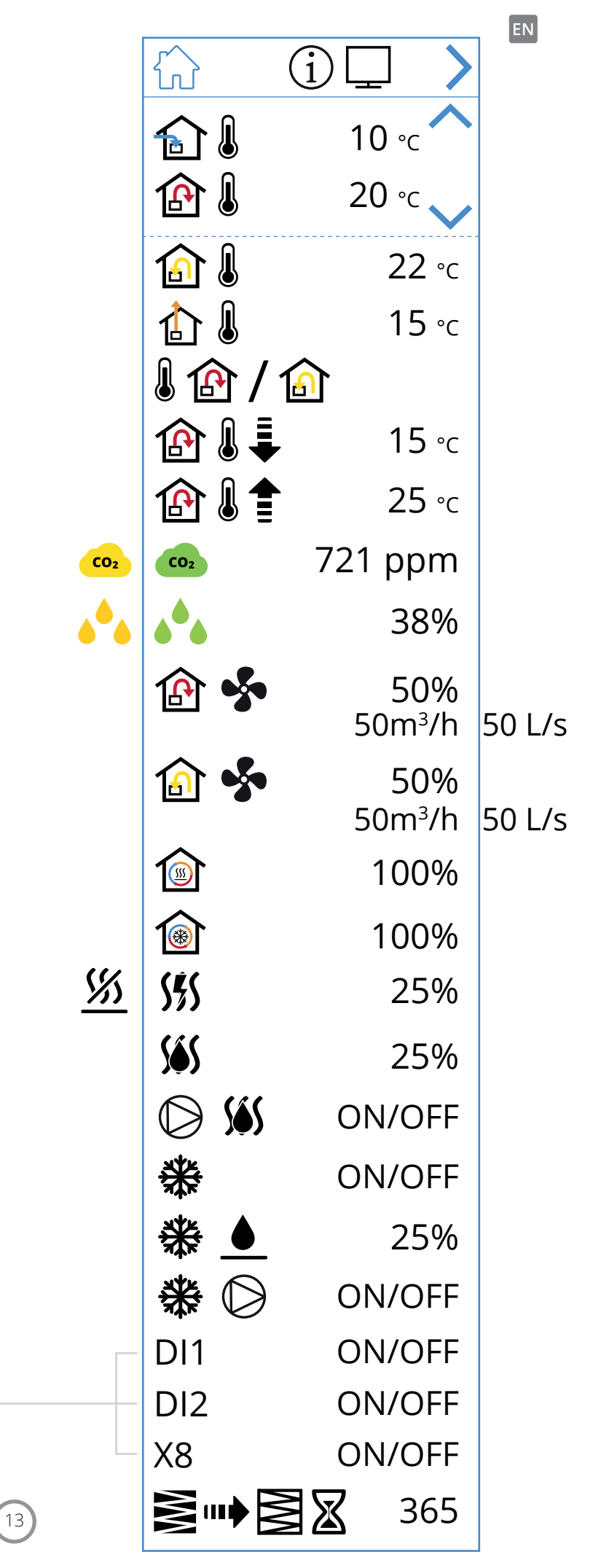

#### Icons for overview screen 1

EN

|               | Open the Home screen.                                                                                                    |
|---------------|----------------------------------------------------------------------------------------------------|
| >             | Go to Overview screen 2.                                                                                                    |
| ~             | Scroll up the menu.                                                                                                    |
| $\checkmark$  | Scroll down the menu.                                                                                                    |
| <b>A</b> I    | Current outside air temperature.                                                                                             |
|               | Current supply air temperature.                                                                                              |
| <b>a</b>      | Current extract air temperature.                                                                                             |
| ₫.            | Current exhaust air temperature                                                                                              |
|               | Current temperature regulation: Supply air                                                                                   |
| 1             | Current temperature regulation: Extract air                                                                                  |
| ⊉≀            | Min. inflow temperature. Only with temperature regulation:<br>Extract air                                                    |
| ⊉≀€           | Max. supply temperature. Only with temperature regulation:<br>Extract air                                                    |
| CO2 CO2       | Indicates current value of CO <sub>2</sub> sensor (requires accessory)                                                       |
| <u>ه</u> ه هه | Indicates current value of humidity sensor<br>(requires accessory)                                                           |
| <b>A</b>      | Indicates the current force of supply air fan in %.<br>Also shows current air flow (m <sup>3</sup> /h or L/s) on EcoNordic.  |
| 🙆 <b>\$</b>   | Indicates the current force of extract air fan in %.<br>Also shows current air flow (m <sup>3</sup> /h or L/s) on EcoNordic. |
| <b></b>       | Indicates the current load on the regenerator during heat recovery in %.                                                     |
| <b></b>       | Indicates the current load on the regenerator during cold recovery in %.                                                     |
| <u> </u>      | Indicates that the electric post-heating coil is deactivated.                                                                |
| <u> 555</u>   | Indicates the load on the electric post-heating coil in %.                                                                   |
| <u>sés</u>    | Indicates the pressure on the valve on the water post-heating coil in %.                                                     |
| D <u>565</u>  | Indicates the load (on/off) on the water pump on the water post-heating coil.                                                |
| *             | Indicates the load (on/off) on the DX cooling control.                                                                       |
| ₩.            | Indicates the pressure on the liquid cooling control valve in %.                                                             |
| ₩0            | Indicates the load (on/off) on the water pump on the liquid cooler.                                                          |
| ⋛⋼⋼⋛ℤ         | Indicates remaining time in days before filter change.                                                                       |

• • • • • • • • • • • • • • •

14

. . . .

• •

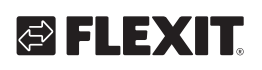

| Function          | lcon      | Status |                                                                                                    |
|-------------------|-----------|--------|----------------------------------------------------------------------------------------------------|
| HIGH              | *         | ON     | The HIGH function is configured on the input and activated.                                                      |
|                   |           | OFF    | The HIGH function is configured on the input but is not activated.                                               |
| HOME              |           | ON     | The HOME function is configured on the input and activated.                                                      |
| HOWL              | Í         | OFF    | The HOME function is configured on the input but is not activated.                                               |
| ΔΙΜΑΥ             |           | ON     | The AWAY function is configured on the input<br>and activated.                                                   |
| AWAT              |           | OFF    | The AWAY function is configured on the input but is not activated.                                               |
| STOP              | STOP      | ON     | The STOP function is configured on the input and activated.                                                      |
| 310F              | STOP      | OFF    | The STOP function is configured on the input but is not activated.                                               |
|                   |           | ON     | The FIREPLACE function is configured on the input and activated.                                                 |
| FIREFLACE         | (IN)      | OFF    | The FIREPLACE function is configured on the input but is not activated.                                          |
| KITCHEN           |           | ON     | The KITCHEN HOOD function is configured on the input and activated.                                              |
| HOOD              |           | OFF    | The KITCHEN HOOD function is configured on the input and not activated.                                          |
| EMERGENCY         | E         | ON     | The EMERGENCY STOP function is configured on the input and activated.                                            |
| STOP              | E         | OFF    | The EMERGENCY STOP function is configured on the input but is not activated.                                     |
|                   | •         | ON     | The CO detector function is configured on the input<br>and activated.                                            |
| CODETECTOR        | <b>CO</b> | OFF    | The CO detector function is configured on the input but is not activated.                                        |
|                   |           | ON     | The smoke detector is configured to force the extract air fan and stop the extract air fan. Function activated   |
|                   |           | OFF    | The smoke detector is configured to force the extract air fan and stop the extract air fan. Function deactivated |
|                   | S 🕄       | ON     | The smoke detector is configured to force the supply air fan and stop the extract air fan. Function activated    |
| SMOKE<br>DETECTOR | S 1       | OFF    | The smoke detector is configured to force the supply air fan and stop the extract air fan. Function deactivated  |
|                   | STOP      | ON     | The smoke detector is configured to stop both fans.<br>Function activated                                        |
|                   | STOP      | OFF    | The smoke detector is configured to stop both fans.<br>Function deactivated                                      |
|                   | <b>H</b>  | ON     | The smoke detector is configured to force both fans.<br>Function activated                                       |
|                   | <b></b>   | OFF    | The smoke detector is configured to force both fans.<br>Function deactivated                                     |

15

NORDICPANEL

.

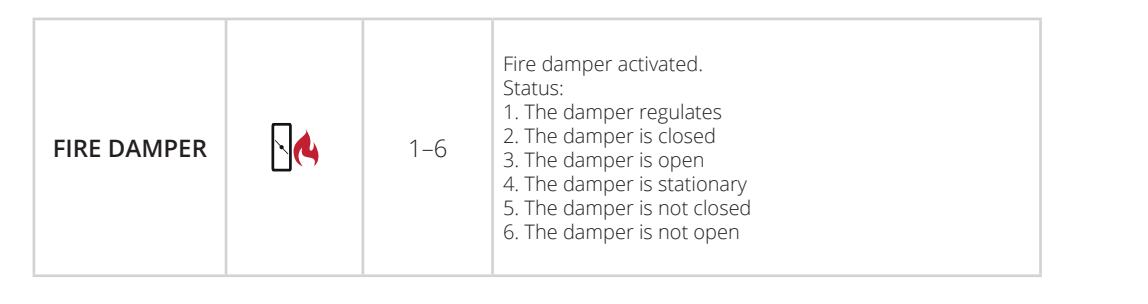

### 2.11. OVERVIEW SCREEN 2

#### 2.11.1. EcoNordic W4 only

ΕN

This screen shows an overview of functions related to hot water and the heat pump.

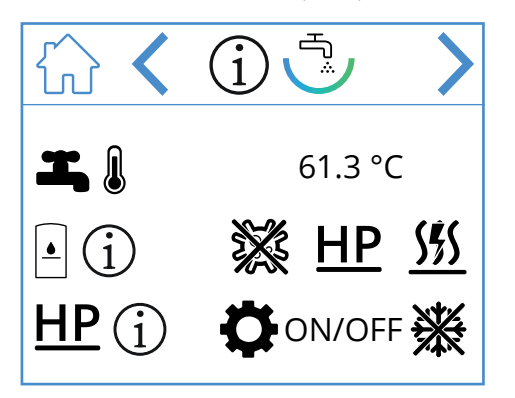

### Overview screen icons - EcoNordic W4

| ŵ             | Open the Home screen.                                         |
|---------------|---------------------------------------------------------------|
| >             | Go to the next menu.                                          |
| <             | Return to the previous menu.                                  |
| <b>I</b> . (  | Current peak temperature in the tank<br>(hot water temp.).    |
| • (j          | Current status of the tank.                                   |
| **            | Legionella running active.                                    |
| <u>HP</u>     | The tank is refilled from the heat pump.                      |
| <u> </u>      | The tank is refilled from the through-flow heater (electric). |
| <u>HP</u> (j) | Current status of the heat pump.                              |
| ¢             | The heat pump is in service mode.                             |
| ON/OFF        | The heat pump is in operation/stopped.                        |
|               | The heat pump is de-icing.                                    |

# 2.12. OVERVIEW SCREEN 2

2.12.1. EcoNordic WH4 only

This screen shows an overview of functions related to hot water, heating and the heat pump.

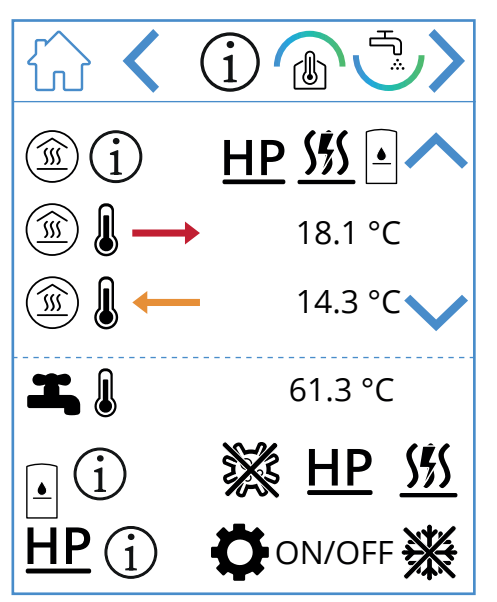

#### Overview screen icons - EcoNordic WH4

|            | Open the Home screen.                                              |
|------------|--------------------------------------------------------------------|
| >          | Go to the next menu.                                               |
| <          | Return to the previous menu.                                       |
| ~          | Scroll up the menu.                                                |
| $\sim$     | Scroll down the menu.                                              |
| Í          | Current status of the heat output.                                 |
| HP         | The heat output is fed from the heat pump.                         |
| <u>555</u> | The heat output is fed from the through-flow heater (electricity). |
|            | The heat output is fed from the tank.                              |

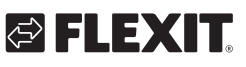

# FLEXIT.

|               | Flow temperature for the heat output.                         |
|---------------|---------------------------------------------------------------|
|               | Return temperature for the heat output.                       |
|               | Current peak temperature in the tank (hot water temp.).       |
| • (j)         | Current status of the tank.                                   |
| **            | Legionella running active.                                    |
| <u>HP</u>     | The tank is refilled from the heat pump.                      |
| <u>\$</u>     | The tank is refilled from the through-flow heater (electric). |
| <u>HP</u> (j) | Current status of the heat pump.                              |
| ¢             | The heat pump is in service mode.                             |
| ON/OFF        | The heat pump is in operation/stopped.                        |
| <b>※</b>      | The heat pump is de-icing.                                    |

EN

### NORDICPANEL

#### 2.13. ALARM SCREEN

ΕN

All active alarms are listed here.

For the most common alarms, in addition to the error code, symbols are also displayed that explain what the alarm means. For other, less common alarms, only an error code is displayed. The tables below explain what the codes mean.

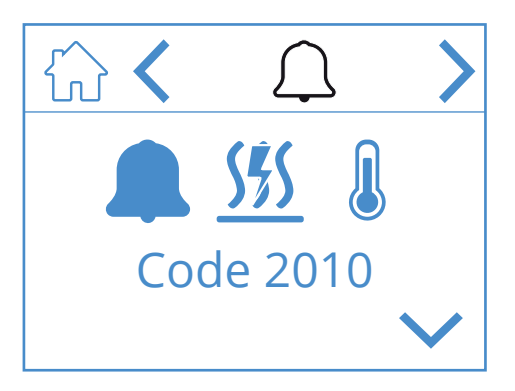

#### Alarm screen icons

|        | Open the Home screen.            |
|--------|----------------------------------|
| <      | Go to the previous menu.         |
| >      | Go to the next menu.             |
| ~      | Scroll up the menu.              |
| $\sim$ | Scroll down the menu.            |
|        | Acknowledge and reset the alarm. |

To acknowledge/reset an alarm, highlight the alarm to be reset by pressing it. Then press the 🗸 symbol to acknowledge/reset the alarm.

#### Alarm overview

| Code 1001 | B1 – Supply air temperature sensor fault                 |
|-----------|----------------------------------------------------------|
| Code 1002 | B6 – Exhaust air temperature sensor fault                |
| Code 1003 | B3 – Extract air temperature sensor fault                |
| Code 1004 | B4 – Outside air temperature sensor fault                |
| Code 1005 | B5 – Frost protection temp.<br>Heating coil sensor fault |
| Code 1006 | H1 – Humidity sensor fault                               |

18

| Code 1007                    | RMC – Rotary heat exchanger motor stuck                       |
|------------------------------|---------------------------------------------------------------|
| Code 1008                    | RMC – Rotary heat exchanger belt broken                       |
| Code 1010                    | TM1 – Supply air fan fault                                    |
| Code 1020                    | Change the air filter, both exterior and extract air filters. |
| <b>S Š Š Š Š Š Š Š Š Š Š</b> | Electric heater supply air over temperature detection (BT).   |

| Error code | Error source |                                                            |  |  |
|------------|--------------|------------------------------------------------------------|--|--|
| 100-1999   | Hardwa       | Hardware related errors                                    |  |  |
| 2000-2999  | Applicat     | ion related errors                                         |  |  |
| 3000-3999  | Commu        | nication related errors                                    |  |  |
| 9000-9999  | 3rd part     | ty related errors                                          |  |  |
|            |              |                                                            |  |  |
| 2000-2999  | Code rar     | nge for – Application & Configuration                      |  |  |
| 2001       | А            | X8 – Emergency off (D12)                                   |  |  |
| 2002       | А            | X8 - Smoke detector (D12)                                  |  |  |
| 2003       | А            | X8 – CO detector (D12)                                     |  |  |
| 2004       | A            | Fire alarm – B1 or B3 over max<br>temperature              |  |  |
| 2005       | В            | Alarm for supply air temperature (min.)                    |  |  |
| 2008       | А            | Heat pump reheating coil over temperature detection (F15)  |  |  |
| 2009       | A            | Zone 2 electric heater over temperature detection (F20)    |  |  |
| 2010       | A            | Electric heater supply air over temperature detection (BT) |  |  |
| 2011       | А            | Heating coil frost alarm zone 2 (B20)                      |  |  |
| 2014       | A            | M6,M8;M14 – Heat pump dampers<br>stop air flow             |  |  |
| 2015       | A/None       | Heat pump A-error stops the AHU                            |  |  |

| 3000-3999 | Code range for – Communication |                                |  |
|-----------|--------------------------------|--------------------------------|--|
| 3001      | A/B/None                       | XCU communication fault        |  |
| 3003      | A/B/None                       | EXCUL communication fault      |  |
| 3004      | A/B/None                       | QBM communication fault        |  |
| 3005      | А                              | XCU or ECU communication fault |  |

# 🔁 FLEXIT.

| Code #    | A/B-alarm                 | Name/text                                              |  |
|-----------|---------------------------|--------------------------------------------------------|--|
| 1000-1999 | Code range for – Hardware |                                                        |  |
| 1001      | А                         | B1 – Supply air temperature sensor fault               |  |
| 1002      | В                         | B6 – Exhaust air temperature sensor fault              |  |
| 1003      | В                         | B3 – Extract air temperature sensor fault              |  |
| 1004      | A/B                       | B4 – Outside air temperature sensor fault              |  |
| 1005      | А                         | B5 – Frost protection temp. Heating coil sensor fault. |  |
| 1006      | В                         | H1 – Humidity sensor fault                             |  |
| 1007      | A/B                       | RMC – Rotary heat exchanger motor stuck                |  |
| 1008      | A/B                       | RMC – Rotary heat exchanger belt broken                |  |
| 1009      | А                         | MI4 – Fire damper fault                                |  |
| 1010      | A/None                    | TM1 – Supply air fan fault                             |  |
| 1011      | A/None                    | TM2 – Exhaust air fan fault                            |  |
| 1012      | В                         | Room temperature sensor on Cl-1 fault                  |  |
| 1020      | В                         | Time to replace air filter                             |  |
| 1021      | -                         | Reserved                                               |  |
| 1022      | В                         | B10 – HWT top sensor fault                             |  |
| 1023      | В                         | B11 – HWT middle sensor fault                          |  |
| 1024      | В                         | B12 – Flow temp. heating circuit sensor fault          |  |
| 1025      | В                         | B13 – Return temp. heating circuit sensor fault        |  |
| 1026      | В                         | B14 – Flow temp. after reheating coil sensor fault     |  |
| 1027      | В                         | B15 – Return temp. HWT sensor fault                    |  |
| 1028      | В                         | B16 – HWT bottom sensor fault                          |  |
| 1029      | А                         | B20 – Frost protection temp. zone sensor fault         |  |
| 1030      | В                         | B21 – Supply air temperature sensor fault              |  |
| 1031      | -                         | Reserved                                               |  |
| 1032      | В                         | P4 – Supply air pressure sensor fault                  |  |
| 1033      | В                         | P5 – Extract air pressure sensor fault                 |  |
| 1034      | В                         | P1 – Differential pressure supply air sensor fault     |  |
| 1035      | В                         | P2 – Differential pressure exhaust air sensor fault    |  |
| 1036      | А                         | HWT all sensor fault                                   |  |
|           |                           |                                                        |  |

# 2.14. LOGIN SCREEN

To access the settings menus, you must log in with a code.

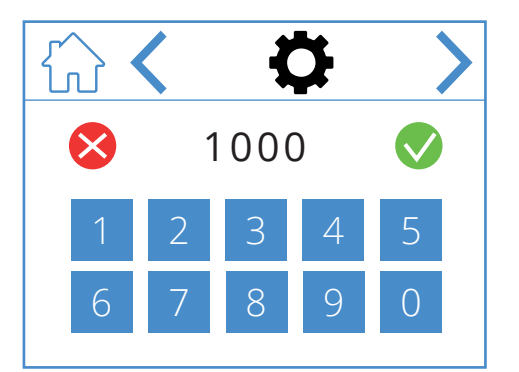

To log in, enter the code 1000 and then press  $\bigcirc$ . To delete the entered code press  $\bigotimes$ .

# Login screen icons

19

|              | Open the Home screen.    |
|--------------|--------------------------|
| <            | Go to the previous menu. |
| >            | Go to the next menu.     |
| $\bigotimes$ | Delete entry             |
|              | Confirm entry            |

. .

ΕN

#### NORDICPANEL

### 3. Start-up

ΕN

The first time the unit is started, you will be taken to a start-up menu where you can set fan speeds and temperatures. Standard for Nordic units is percentage regulation and for EcoNordic air volume (m<sup>3</sup>/h or L/s).

#### 3.1. START-UP SCREEN

You see this screen when the unit starts up and speeds and temperatures have not been set.

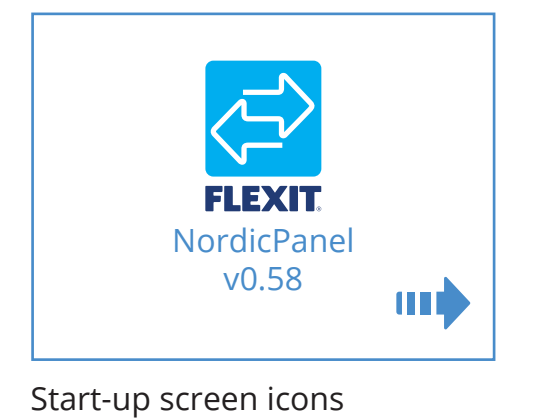

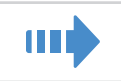

Open fan and temperature settings

20

#### 3.2. FAN AND TEMPERATURE SETTINGS SCREEN – NORDIC

Set the desired value for all speeds and temperatures. Then save to confirm your settings. Temperature regulation on the unit is set to supply air by default but can be changed to extract air via the Flexit GO app.

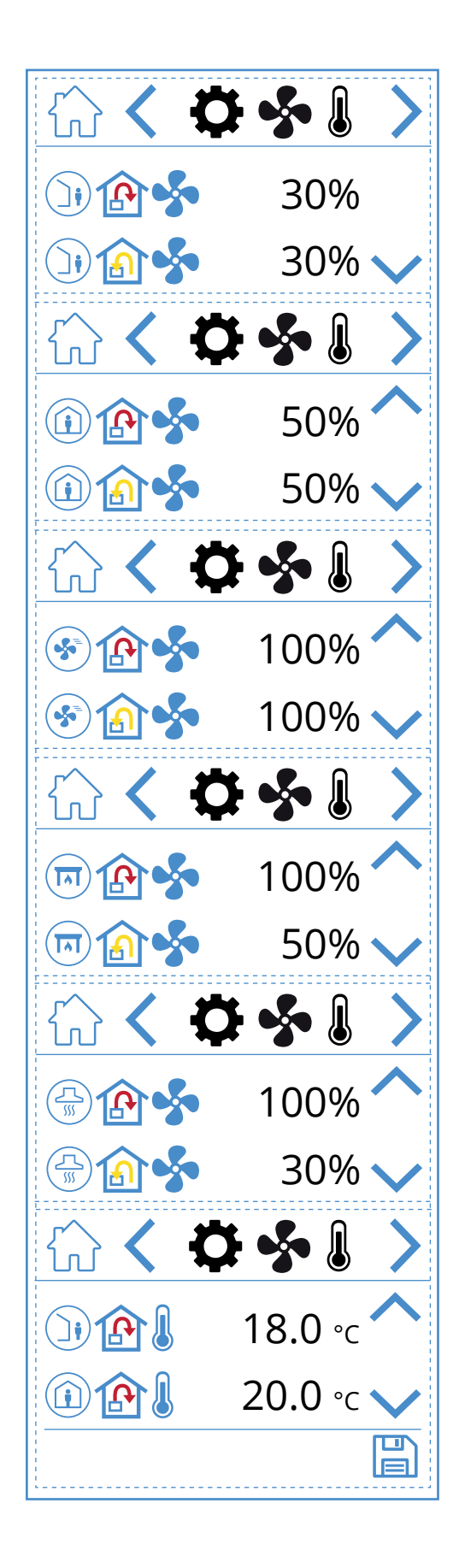

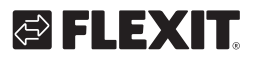

# 🔁 FLEXIT.

#### Fan and temperature settings screen icons

| )) 🏠 🐓 | AWAY speed mode – Supply air fan          |
|--------|-------------------------------------------|
| )) 🔝 🐓 | AWAY speed mode – Extract air fan         |
| 1      | HOME speed mode – Supply air fan          |
| 1      | HOME speed mode – Extract air fan         |
| ک 🏠 🏵  | HIGH speed mode – Supply air fan          |
| ک 🚯 😒  | HIGH speed mode – Extract air fan         |
| 🗐 🏠 🐓  | FIREPLACE speed mode – Supply air fan     |
| 🔟 🍙 🝫  | FIREPLACE speed mode – Extract air fan    |
|        | KITCHEN HOOD speed mode – Supply air fan  |
|        | KITCHEN HOOD speed mode – Extract air fan |
|        | AWAY temperature mode                     |
|        | HOME temperature mode                     |
| ~      | Scroll up the menu.                       |
| $\sim$ | Scroll down the menu.                     |
|        | Save settings.                            |
| >      | Go to the next menu.                      |
| <      | Go to the previous menu.                  |

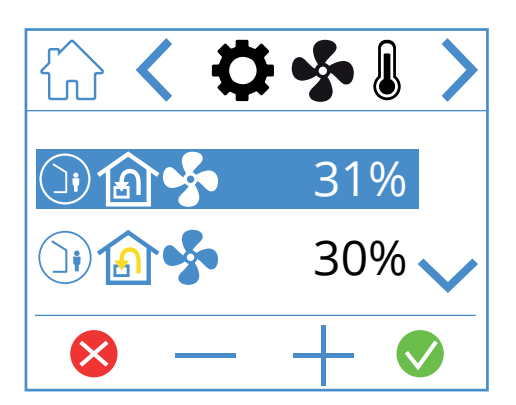

To adjust a value, highlight the line you want to change by pressing it so that the line turns blue. Then press – or + to decrease or increase the fan setting. When you reach the desired value, press 🗸 to confirm. The value is written to the unit and the fan changes speed. To cancel and not change the value, press 🔇. The same procedure applies to changing the temperature mode.

21

# 3.3. FAN AND TEMPERATURE SETTINGS SCREEN – ECONORDIC

ΕN

To switch between m<sup>3</sup>/h and L/s press "m<sup>3</sup>/hrs C L/s". Set the desired value for all speeds and temperatures. Then save to confirm your settings. Temperature regulation on the unit is set to supply air by default but can be changed to extract air via the Flexit GO app.

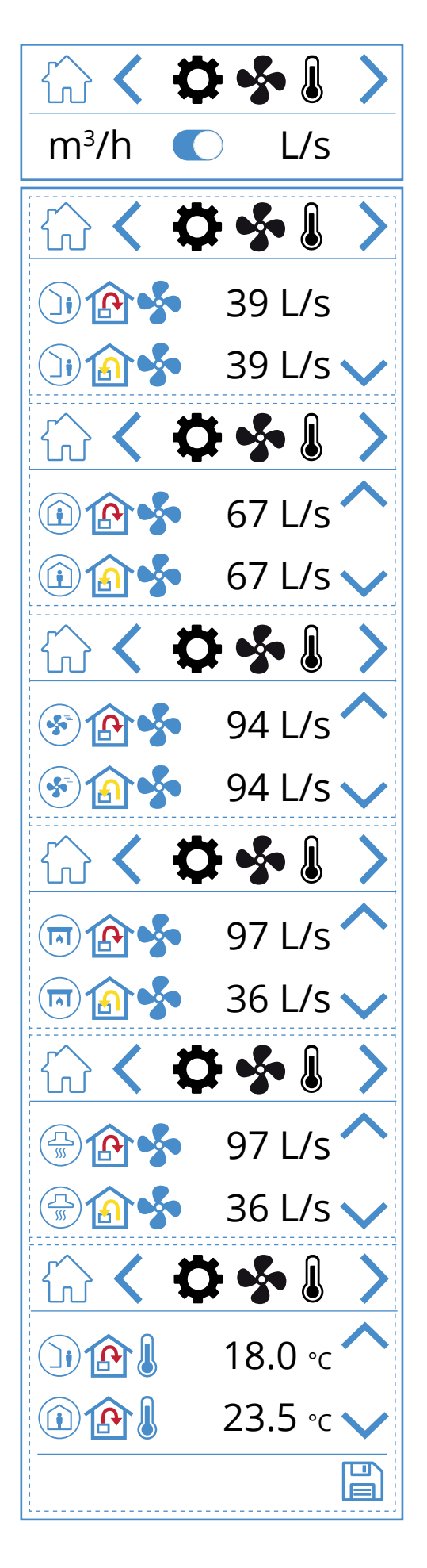

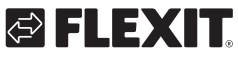

# 🔁 FLEXIT.

#### Fan and temperature settings screen icons

| )) 🏠 💑 | AWAY speed mode – Supply air fan          |
|--------|-------------------------------------------|
| )) 🔝 🐓 | AWAY speed mode – Extract air fan         |
| 1      | HOME speed mode – Supply air fan          |
| 1      | HOME speed mode – Extract air fan         |
| ک ک    | HIGH speed mode – Supply air fan          |
| ۲      | HIGH speed mode – Extract air fan         |
| 🗐 🏠 🝫  | FIREPLACE speed mode – Supply air fan     |
| 🗐 🍙 🐓  | FIREPLACE speed mode – Extract air fan    |
|        | KITCHEN HOOD speed mode – Supply air fan  |
|        | KITCHEN HOOD speed mode – Extract air fan |
|        | AWAY temperature mode                     |
|        | HOME temperature mode                     |
| ~      | Scroll up the menu.                       |
| $\sim$ | Scroll down the menu.                     |
|        | Save settings.                            |
| >      | Go to the next menu.                      |
| <      | Go to the previous menu.                  |

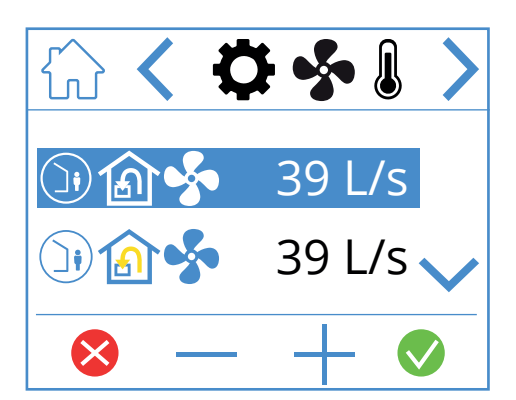

To adjust a value, highlight the line you want to change by pressing it so that the line turns blue. Then press – or + to decrease or increase the fan setting. When you reach the desired value, press 🕑 to confirm. The value is written to the unit and the fan changes speed. To cancel and not change the value, press 😒 The same procedure applies to changing the temperature mode.

23

#### 3.4. TIMER SCREEN

This is where you set various operating and countdown timers. To change a value, highlight the line you want to change and then press – or +. When you reach the desired value, press  $\bigcirc$  to confirm. The value is written to the unit and the fan changes speed. To cancel and not change the value, press  $\bigotimes$ .

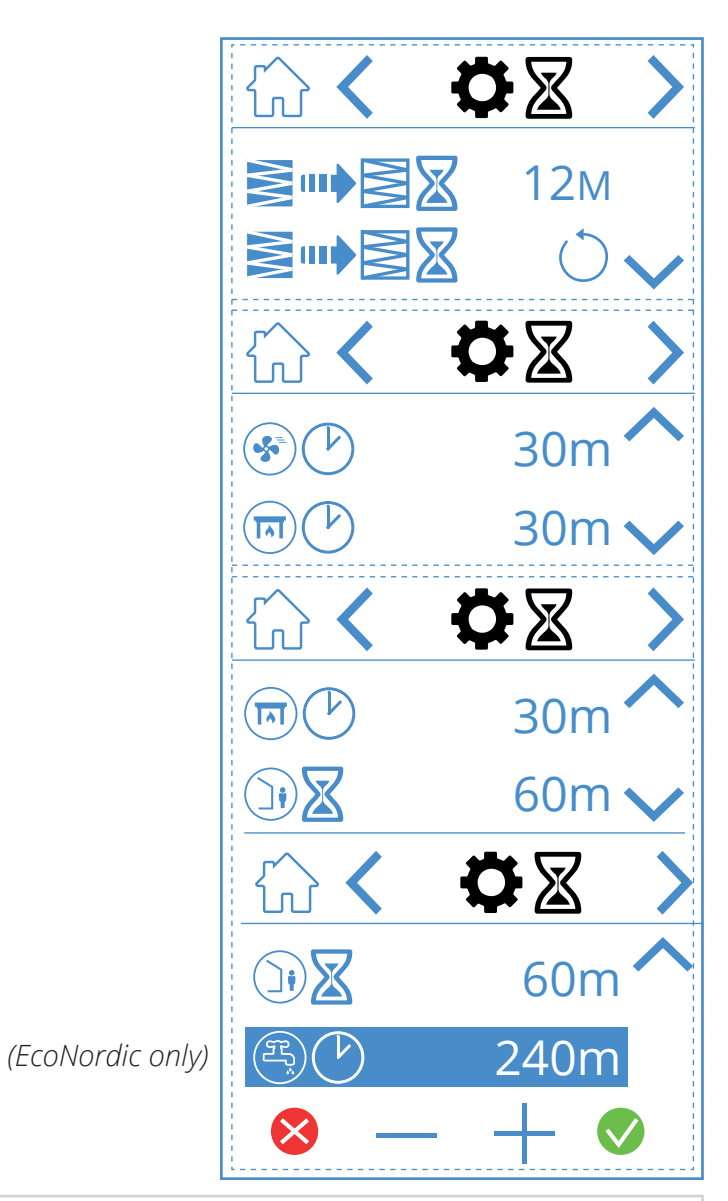

#### Timer screen icons

|        | 12M        | Adjust filter change interval. Factory set at three months but adjustable to up to 13 months.                                                                                                    |
|--------|------------|----------------------------------------------------------------------------------------------------|
|        | $\bigcirc$ | Reset of the filter change interval. If the filters are changed early, for instance, you can simply reset the timer.                                                                                                    |
|        | 30m        | Operating timer for the HIGH speed mode. When HIGH is activated on the panel, the unit runs on the set timer before returning to the previous speed mode. Can be set between 0 and 360 minutes                                            |
|        | 30m        | Operating timer for the FIREPLACE speed mode. When FIREPLACE is activated on the panel, the unit runs on the set timer before returning to the previous speed mode. Can be set between 0 and 360 minutes                                  |
|        | 60m        | Countdown timer for the AWAY speed mode. When AWAY is activated on the panel, the unit remains at the previously selected speed until the time has expired, after which it switches to AWAY mode.<br>Can be set between 0 and 360 minutes |
|        | 240m       | Operating timer for the BOOST hot water mode. A temporary mode with adjustable duration, which can be used when you expect very high hot water consumption. Can be set between 0 and 360 minutes. (EcoNordic only)                        |
| ⊗ — +  | - 📀        | To change the value, press the line for the value you want to change. Then, increase or decrease the value with $+$ or $-$ . Press 👽 to confirm and save or press 😵 to undo and reset the value.                                          |
| ~      |            | Scroll up the menu.                                                                                                    |
| $\sim$ |            | Scroll down the menu.                                                                                                    |
| >      |            | Go to the next menu.                                                                                                    |
| <      |            | Go to the previous menu.                                                                                                    |

24

# 3.5. SELECTING A HOME SCREEN (NORDIC ONLY)

This is where you set which home screen should be active. You can choose between three different home screens depending on the configuration and intended use of the unit. Alarms and status messages are displayed on all home screens.

Below, you can see home screen 1 has been selected.

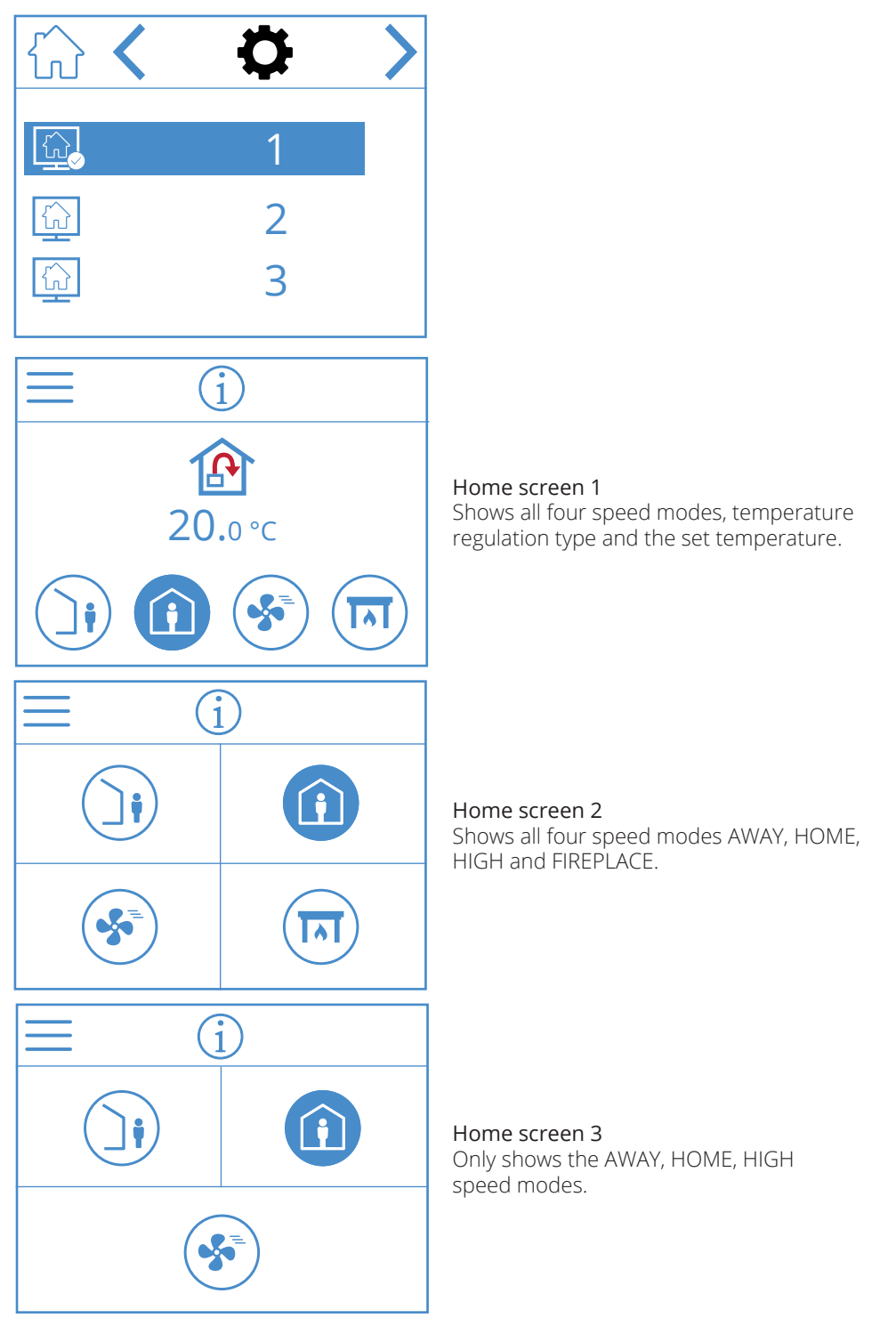

#### Home screen selection icons

| > | Go to the next menu.     |
|---|--------------------------|
| < | Go to the previous menu. |

25

ON/OFF

3.7. SETTINGS SCREEN

Here, you can activate/deactivate the electric post-

heating coil as well as the internal humidity sensor.

NOTE! Humidifiers are not standard on all models.

there is no sensor installed on the unit.

If the menu is not available on the panel, it is because

#### **3.6. SELECT SCREENSAVER**

Here, you can choose the brightness of the screensaver.

1. = light

ΕN

2. = dimmed

<

Go to the previous menu.

26

3. = dark

Below, you can see that screensaver 1 has been selected.

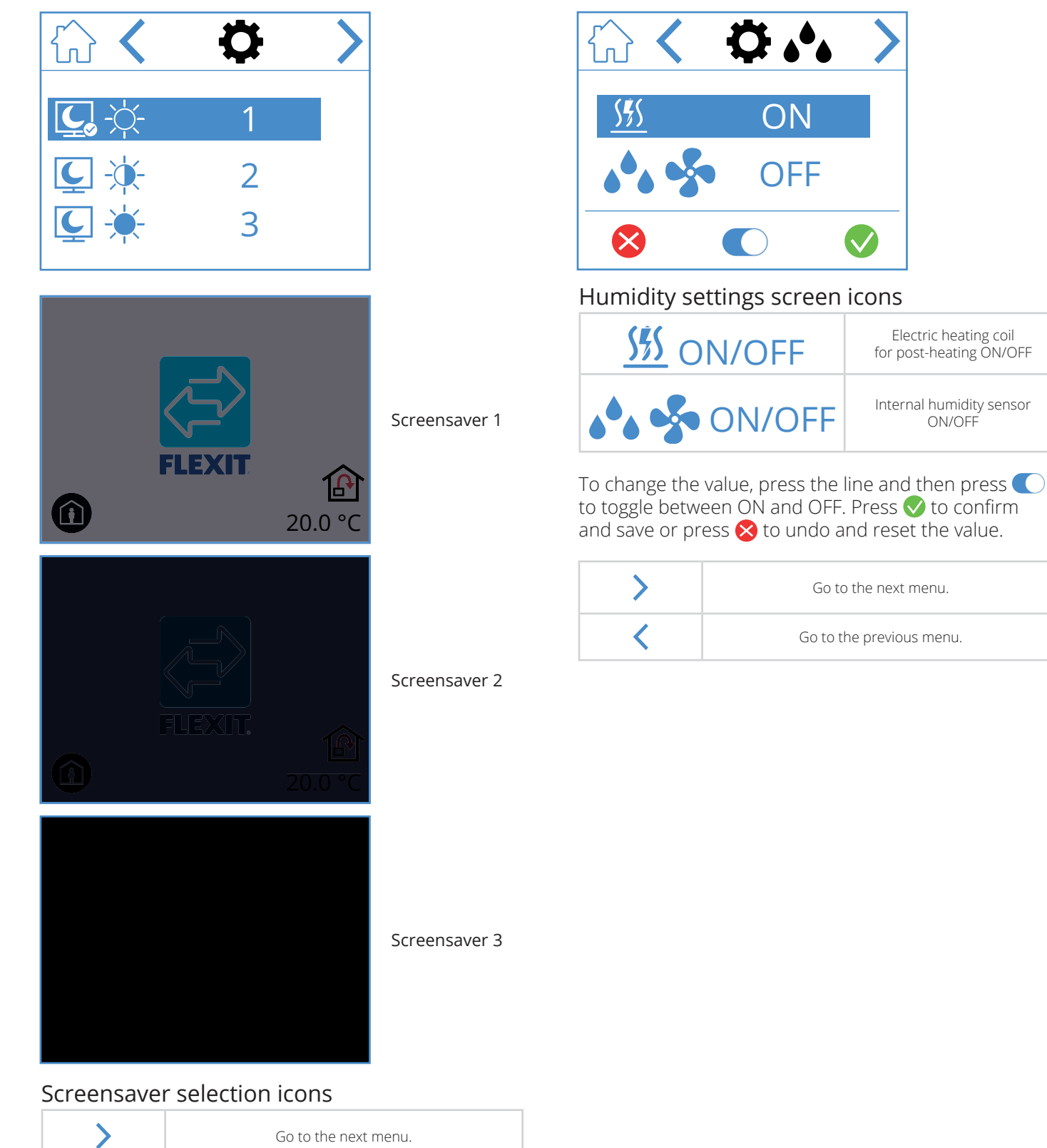

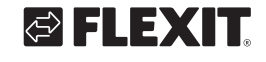

#### 3.8. HARDWARE/SOFTWARE INFO SCREEN

ΕN

Shows the type of hardware and software in the panel and unit.

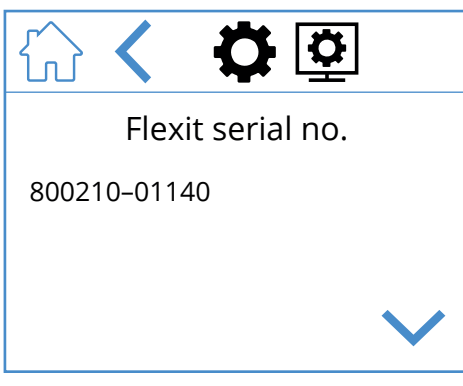

For info only. Shows hardware and software version on the panel and serial number on the unit. Press HOME to go to the selected home screen.

#### Hardware/software info screen icons

| ~      | Scroll up the menu.      |
|--------|--------------------------|
| $\sim$ | Scroll down the menu.    |
| <      | Go to the previous menu. |

# 4. Alarm handling

#### There are two types of alarm.

**A-alarm:** Important and urgent situations that stop and lock the ventilation unit immediately. The alarm must be acknowledged. If the cause of the A-alarm is resolved, the alarm can be reset and the ventilation unit will attempt to restart.

**B-Maintenance:** Allows the ventilation unit to run, but the unit's components or functions (such as heat recovery) are shut down and locked. If the cause of these alarms is resolved, they can be acknowledged and the affected part or function will be available again.

There are different notification icons depending on the state the alarm is in.

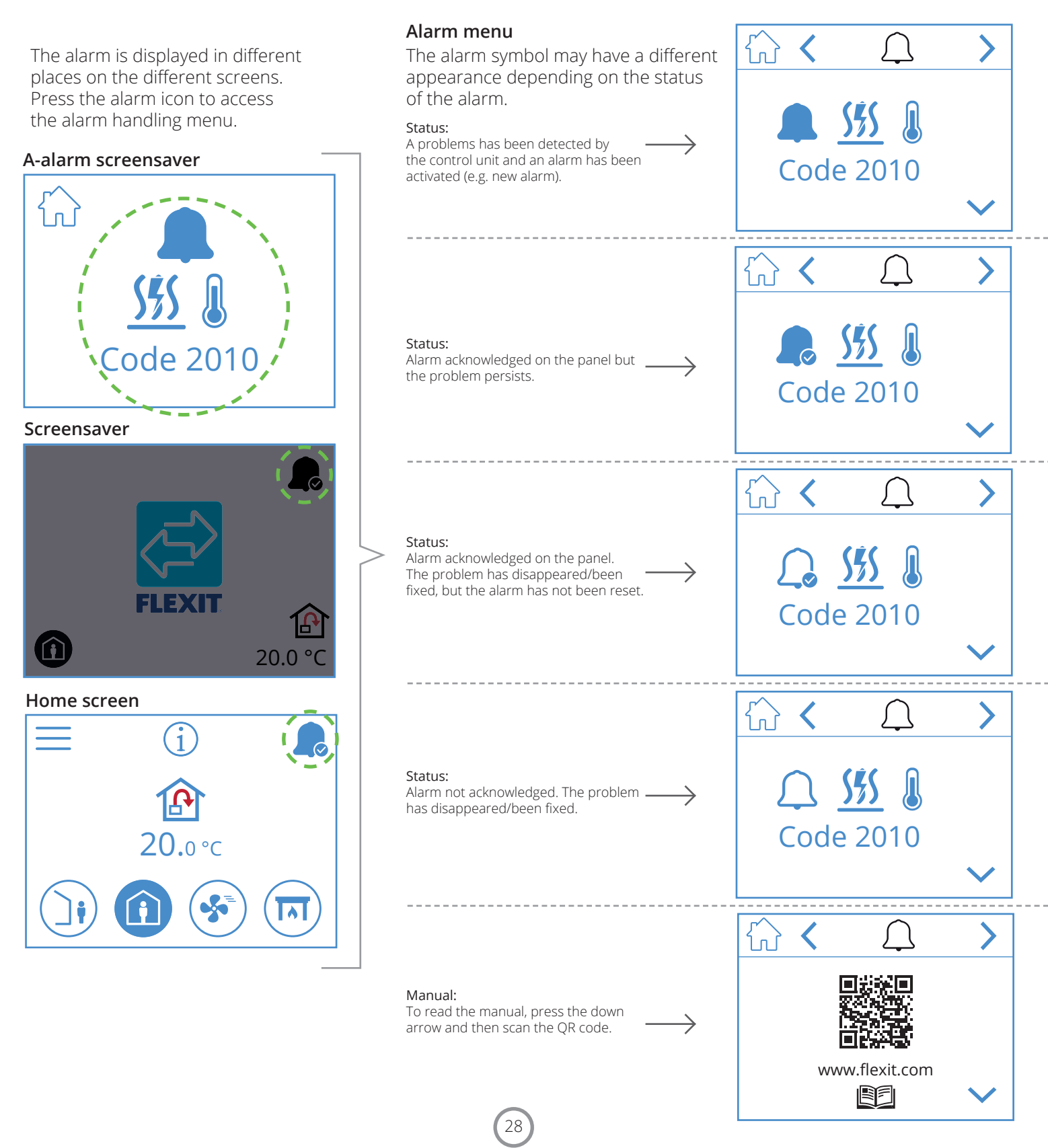

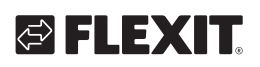

| A-alarm       | B-maintenance Status      |                              | Situation                                                                                          |  |
|---------------|---------------------------|------------------------------|----------------------------------------------------------------------------------------------------|--|
|               | ₽ <sup>C</sup>            | Alarm, not<br>acknowledged.  | A problems has been detected by the control unit and an alarm has been activated (e.g. new alarm). |  |
|               | <b>₽</b> 0                | Alarm, acknowledged.         | The problem persists, but the alarm has been acknowledged.                                         |  |
| $\mathcal{L}$ | Not a maintenance status. | Normal,<br>acknowledged.     | The problem disappeared or was fixed. The alarm has been acknowledged but not reset.               |  |
| $\bigcirc$    | <i>J</i> €                | Normal, not<br>acknowledged. | The problem disappeared/fixed, but the alarm has not been acknowledged.                            |  |

ΕN

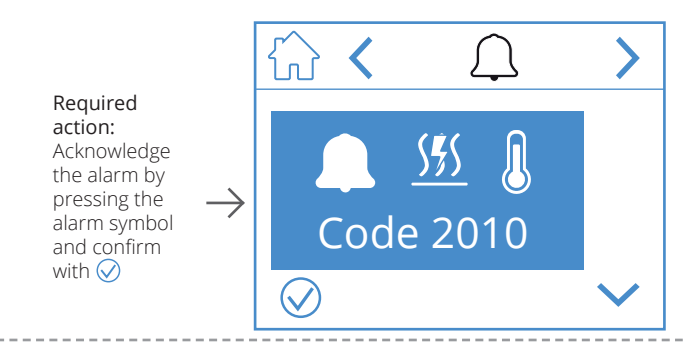

#### Required action: Fix the error.

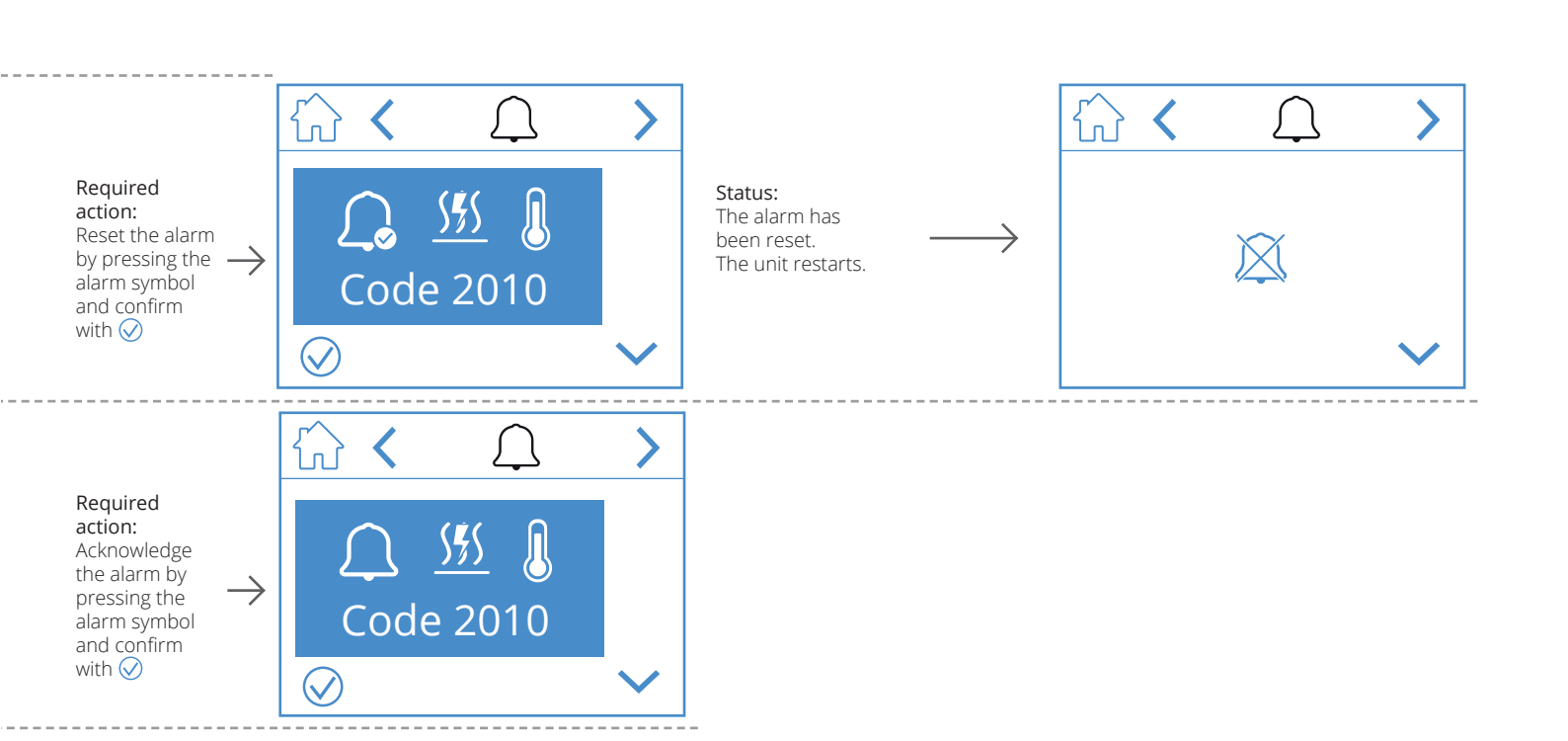

The alarm is displayed in different places on the different screens. Press the alarm icon to access the alarm handling menu.

#### B-maintenance screensavers

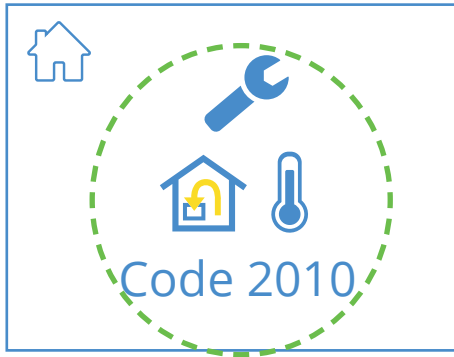

#### Screensaver

ΕN

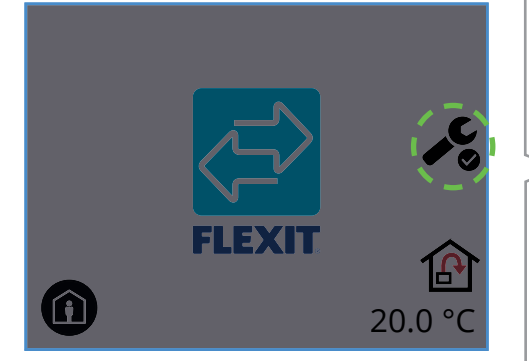

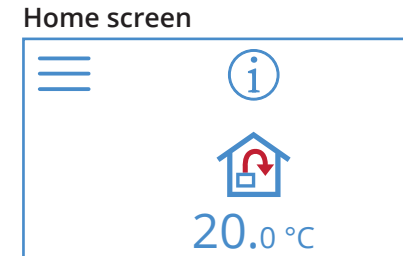

30

#### Alarm menu

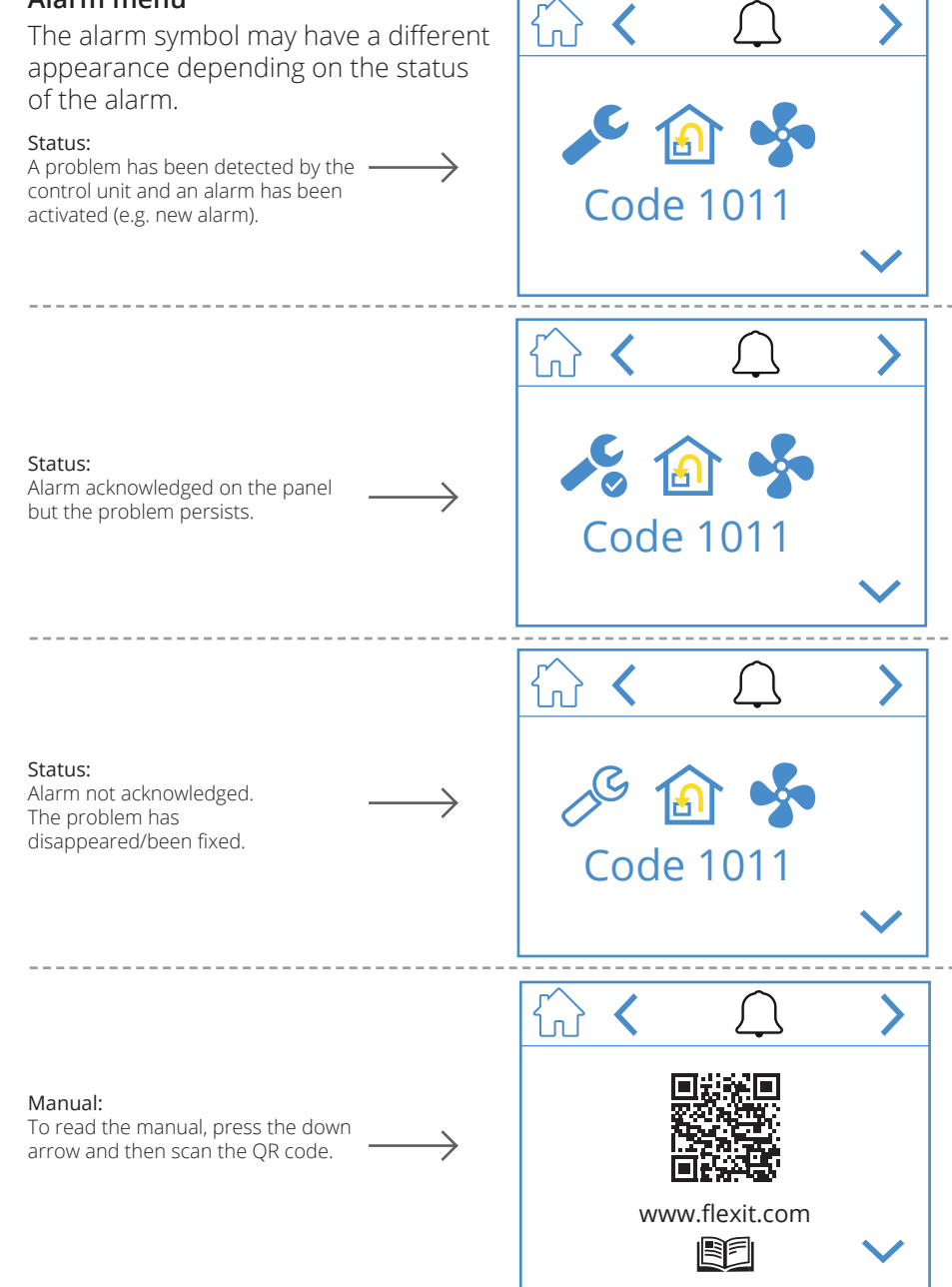

# S FLEXIT.

Required action: Acknowledge the alarm by pressing the alarm symbol and confirm with ⊘

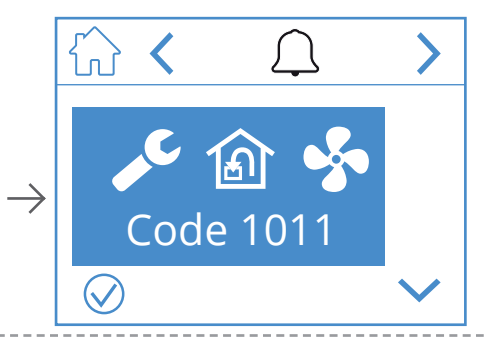

Required action: Fix the error.

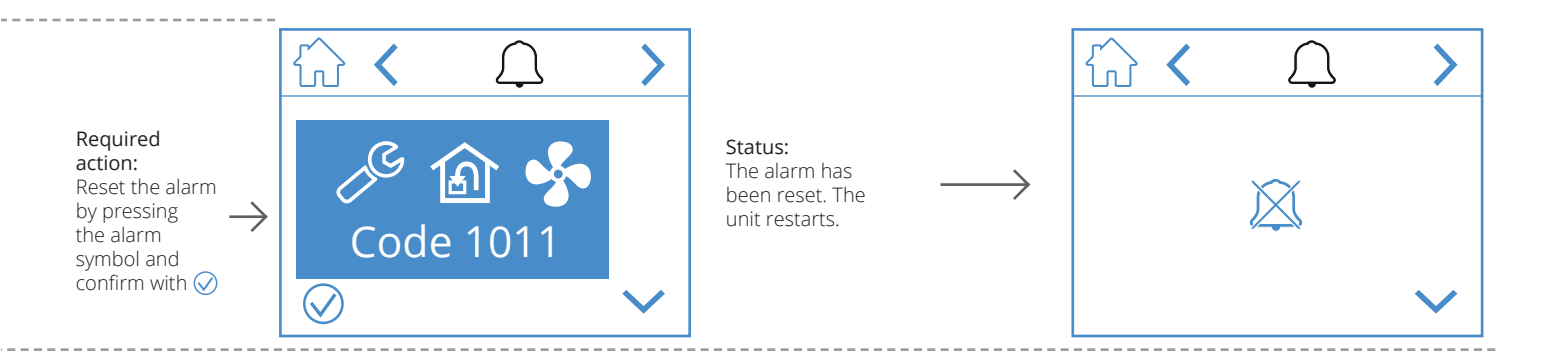

ΕN

#### NORDICPANEL

# 5. Speed setting

EN

There are five speed modes to choose from, four of which you can change using NordicPanel. The current speed is shown as a filled-in symbol.

|   |   | <ul> <li>AWAY: This is a constant mode and is intended for when the building is not in use for extended periods. You can also set a delayed start, which can be useful if you have just finished showering before leaving the house.</li> <li>If  is displayed together with the symbol, it means that there is a time delay before the unit switches from the current speed to AWAY.</li> </ul> |
|---|---|----------------------------------------------------------------------------------------------------|
| Í | Î | HOME: This is a constant mode and is intended for when the building is in normal use.                                                                                                    |
|   | 5 | <ul> <li>HIGH: This can be both a constant mode and a temporary mode with a set duration.<br/>It is intended for when you temporarily need more ventilation.</li> <li>If  is displayed together with the symbol, this means there is a timer set for HIGH and ventilation will return to the previous speed when the timer runs out.</li> </ul>                                                  |
|   |   | FIREPLACE: This is only available as a temporary mode with a set duration. It is intended for temporary use together with a fireplace. It creates an overpressure in the building to facilitate smoke going up the chimney, which prevents smoke from entering the building.                                                                                                    |
|   |   | <b>COOKER HOOD:</b> This mode can only be activated using a wireless or wired accessory that is mounted on your cooker hood. This is activated when you use your cooker hood. The icon is only displayed when it is activated.                                                                                                    |

32

To change speed you must be on the home screen. Then press the symbol of the speed you want to change to, in this case from AWAY to HOME. Note that the set value for the supply air temperature will also change. **NOTE!** If it is not possible to change the speed, it may be because the unit has been overridden by the calendar or a physical input.

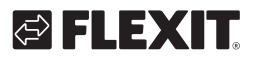

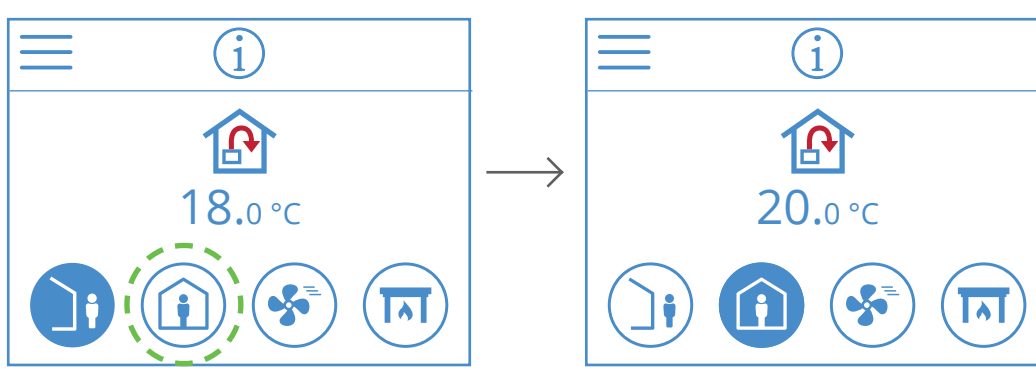

**EcoNordic W4 EcoNordic WH4** (i)1 Ŷ Ŗ  $\mathbf{I} \leftarrow$ **20.**0 °C <del>ل</del> iP (R) Т С Ŧ, +0.0**20.**0 °C  $\checkmark$ Ś  $\hat{\mathbb{A}}$ 

33

EN

# 6. Temperature settings

EN

There are two temperature modes to choose from in NordicPanel, AWAY and HOME.

| <b>)</b> | AWAY: This mode sets the temperature for the AWAY speed mode.<br>Can be both for supply 论 and 逾 extract air regulation.<br>You change the regulation type via the Flexit GO app.                                              |
|----------|----------------------------------------------------------------------------------------------------|
|          | HOME: This mode sets the temperature for the HOME speed mode and other temperature modes (HIGH, FIREPLACE etc.). Can be both for supply 论 and 쉾 extract air regulation. You change the regulation type via the Flexit GO app. |

34

Nordic

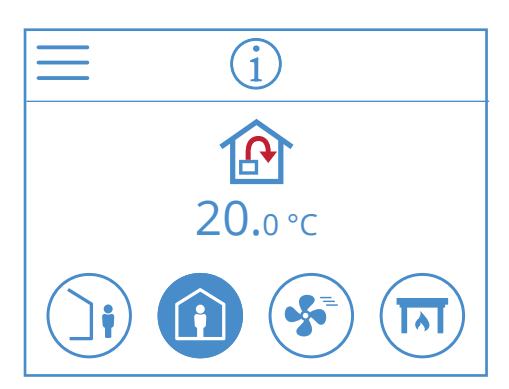

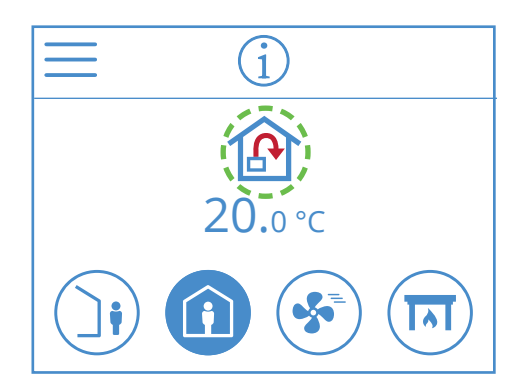

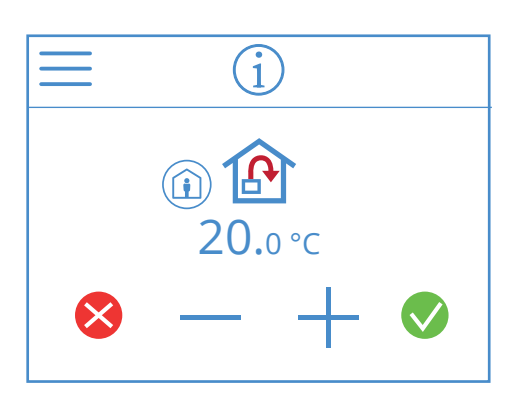

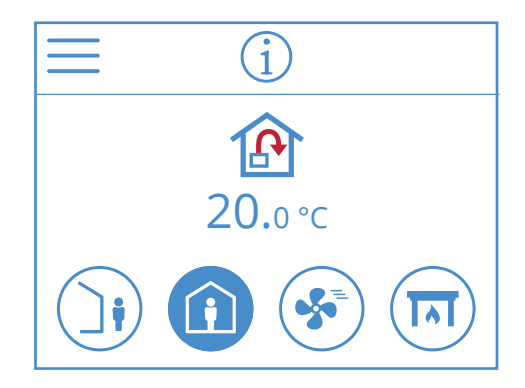

**EcoNordic W4** (i ශිං

**EcoNordic WH4** 

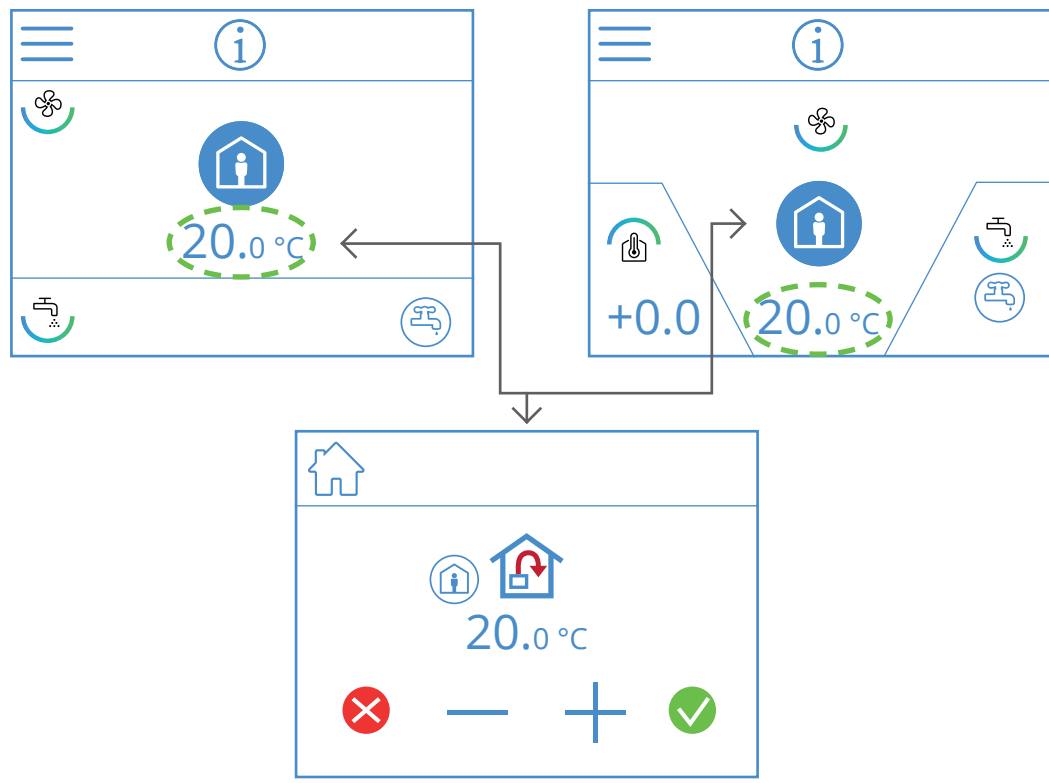

You change the temperature from the home screen. There you press the symbol for temperature or degrees. A new screen will open. Press – or + to decrease or increase the temperature. To confirm, press 🚫. To undo the change, press 😣. The panel will then return to the home screen.

35

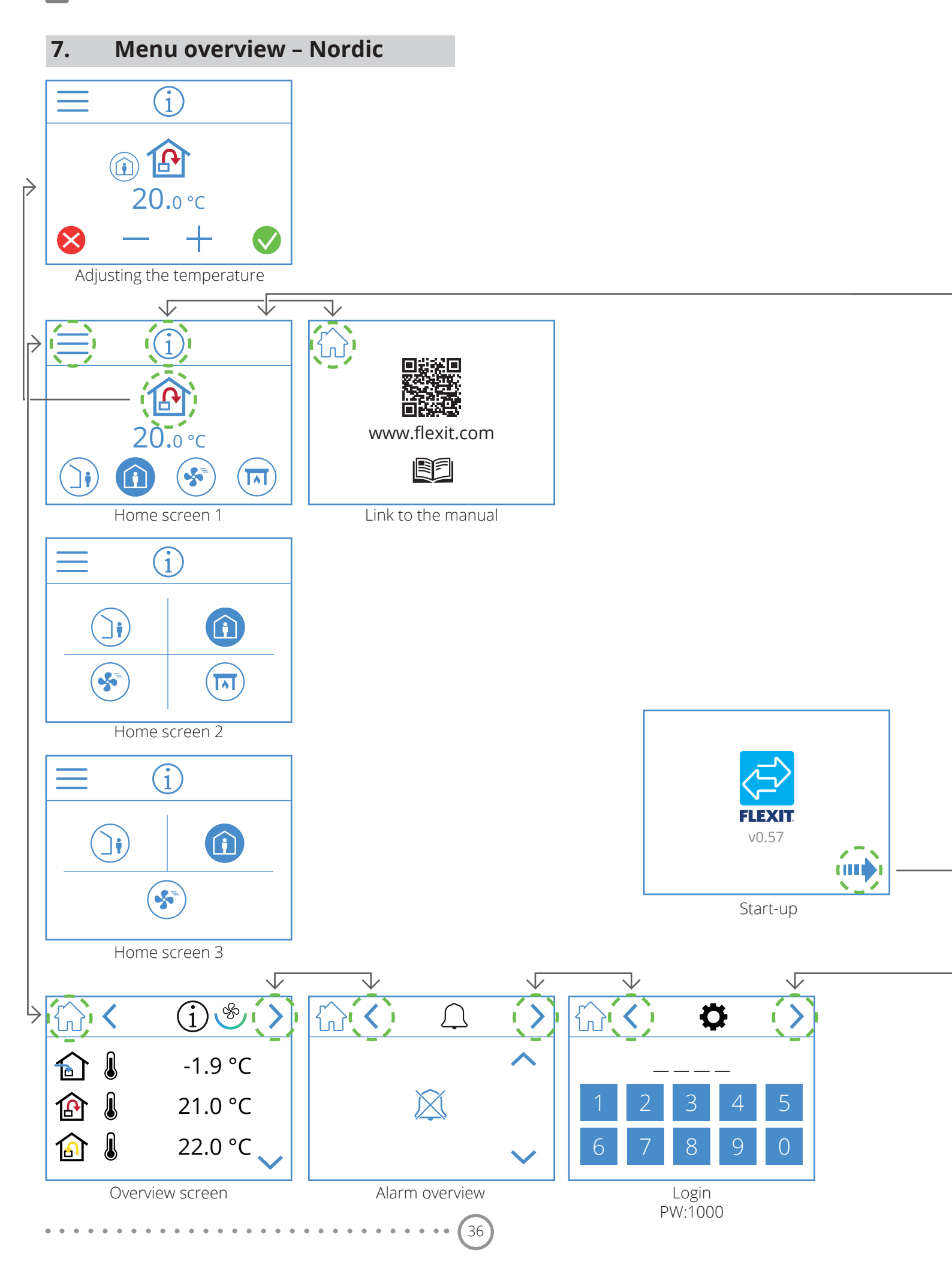

EN

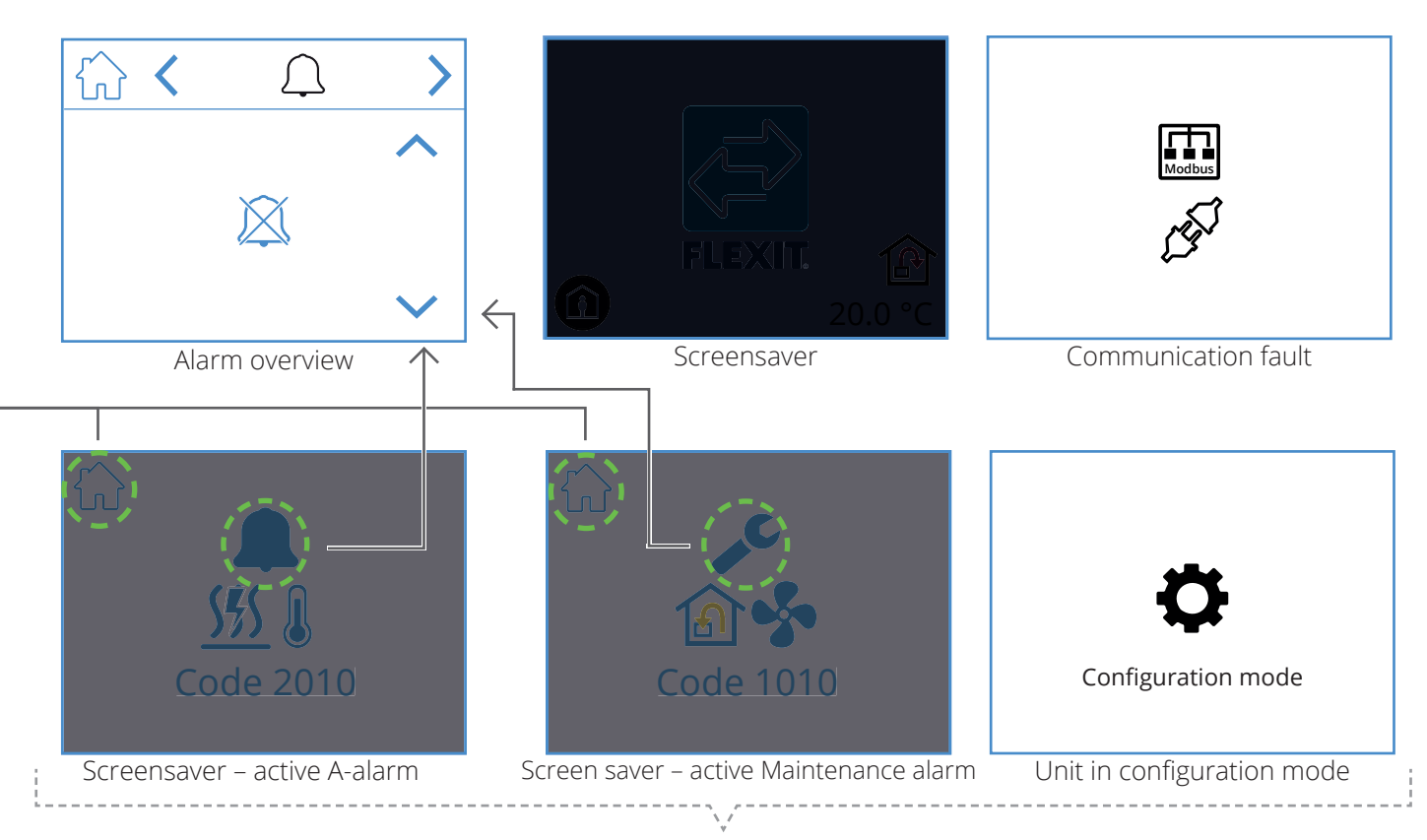

Pop-up screens

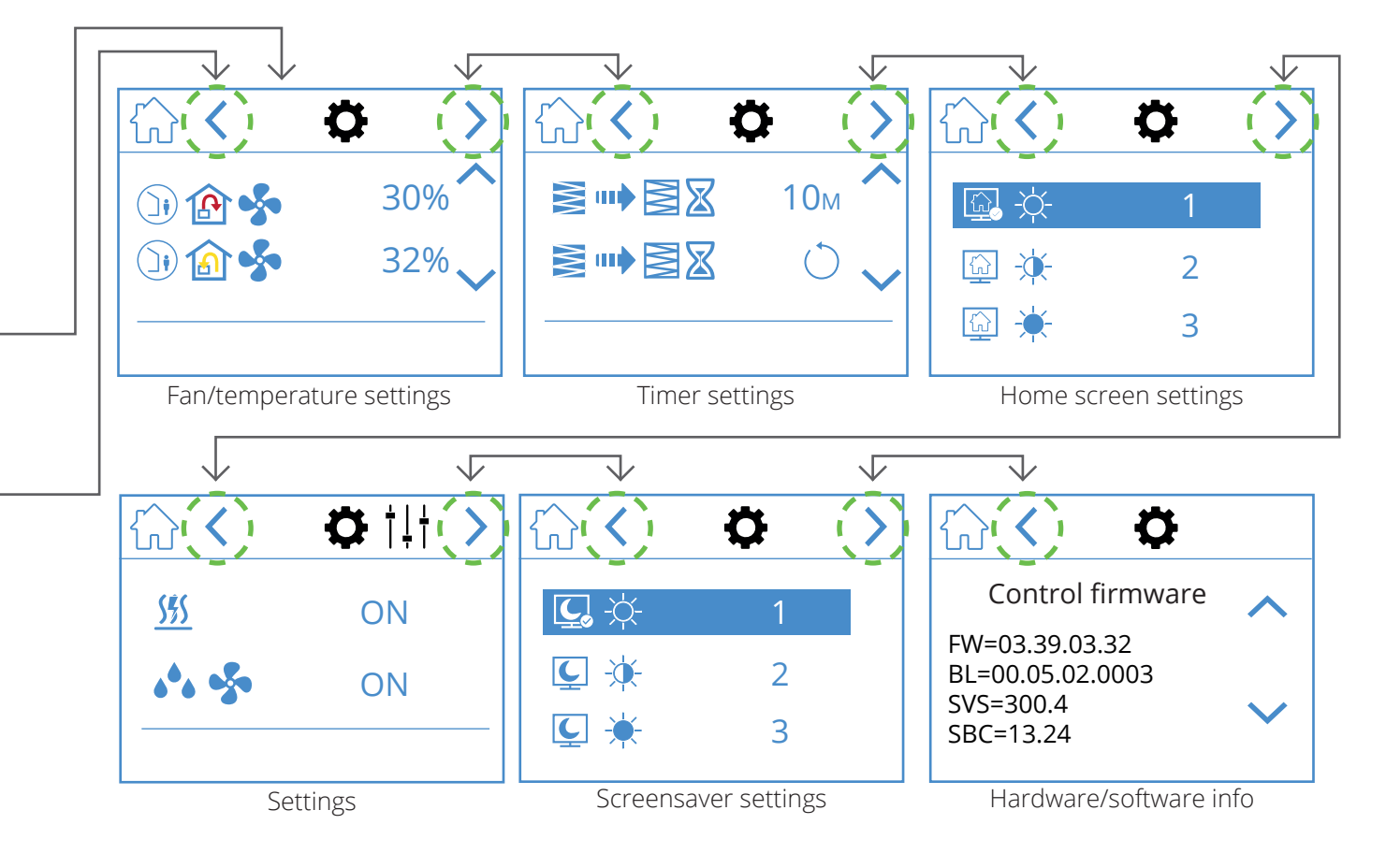

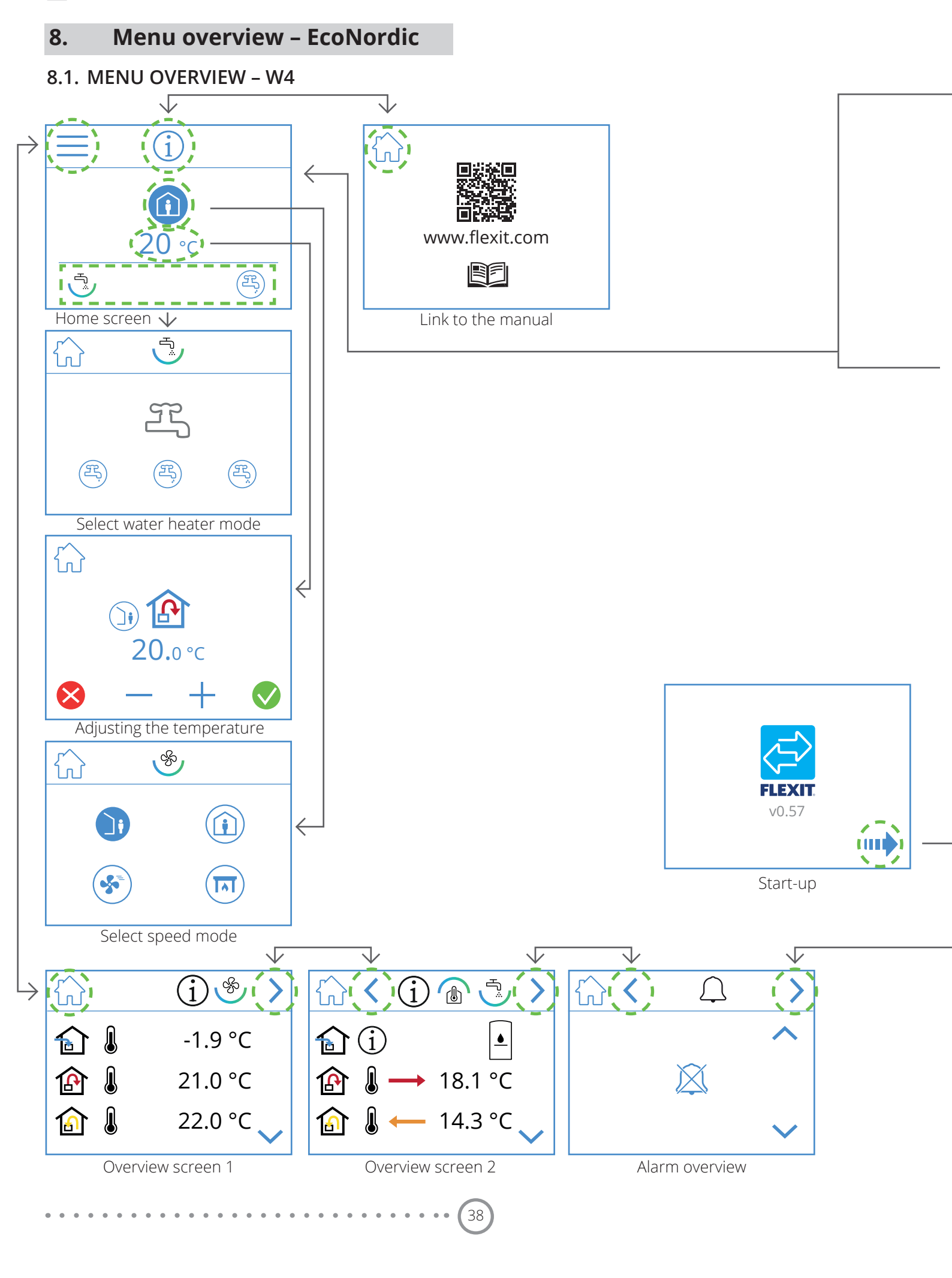

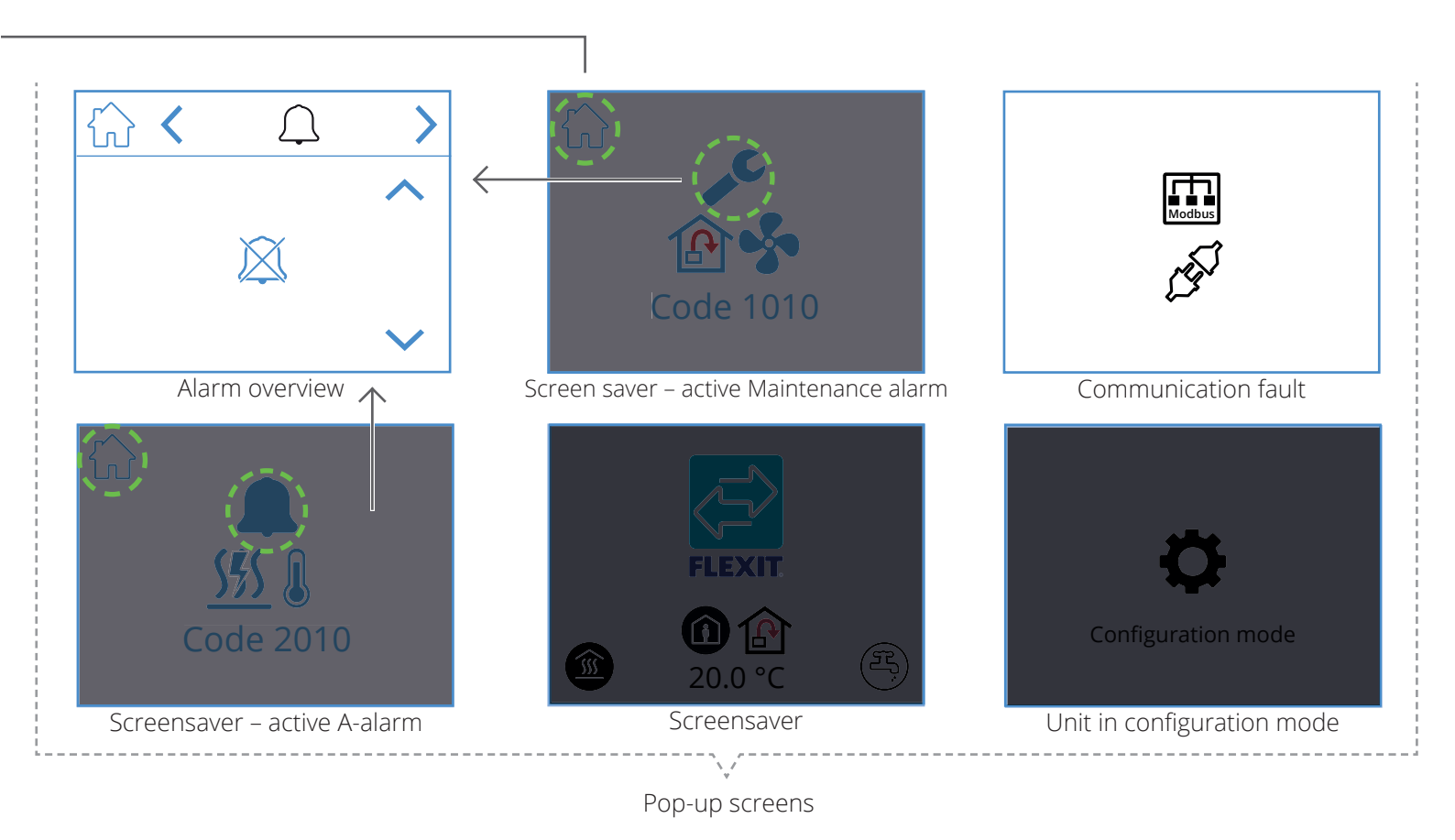

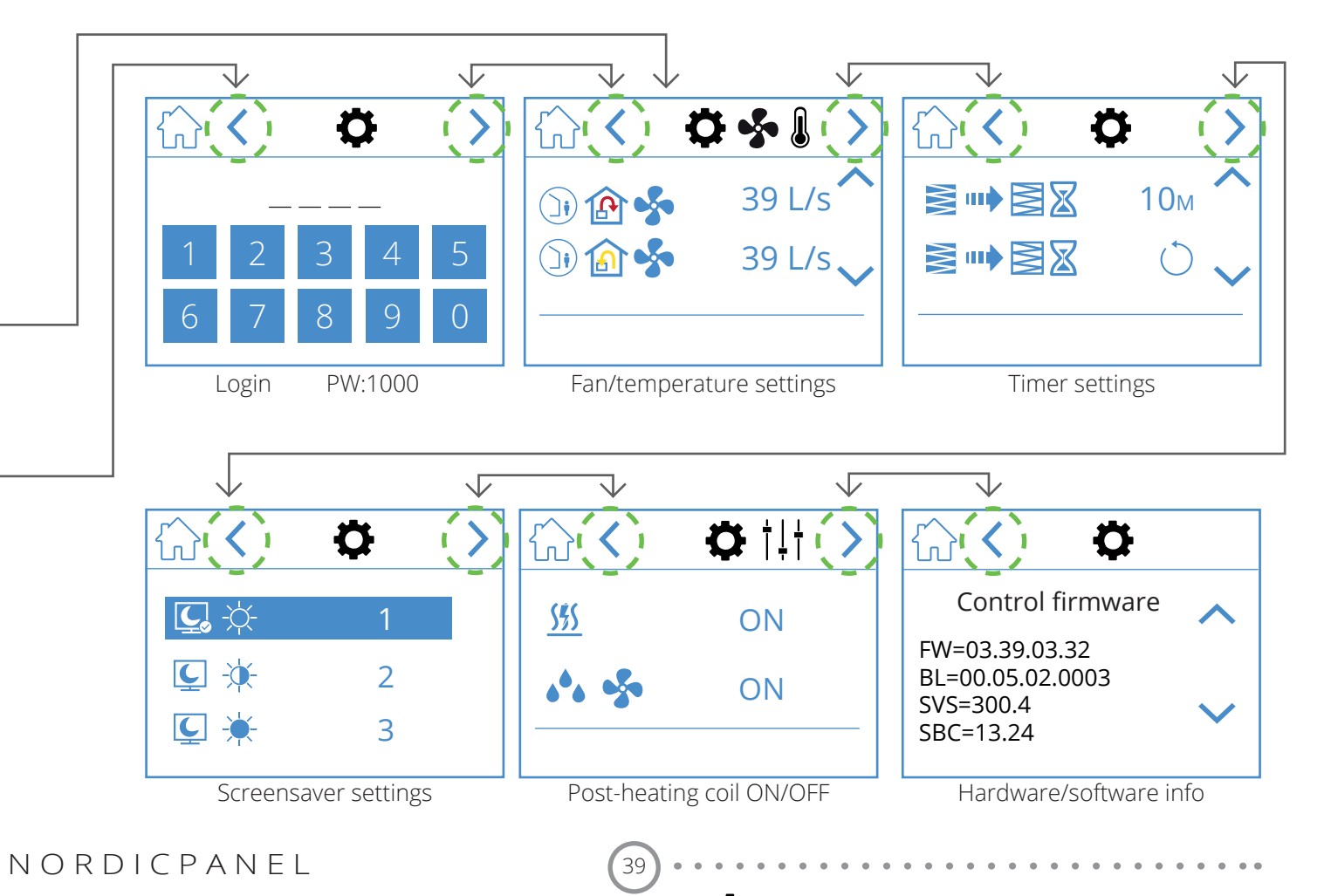

D

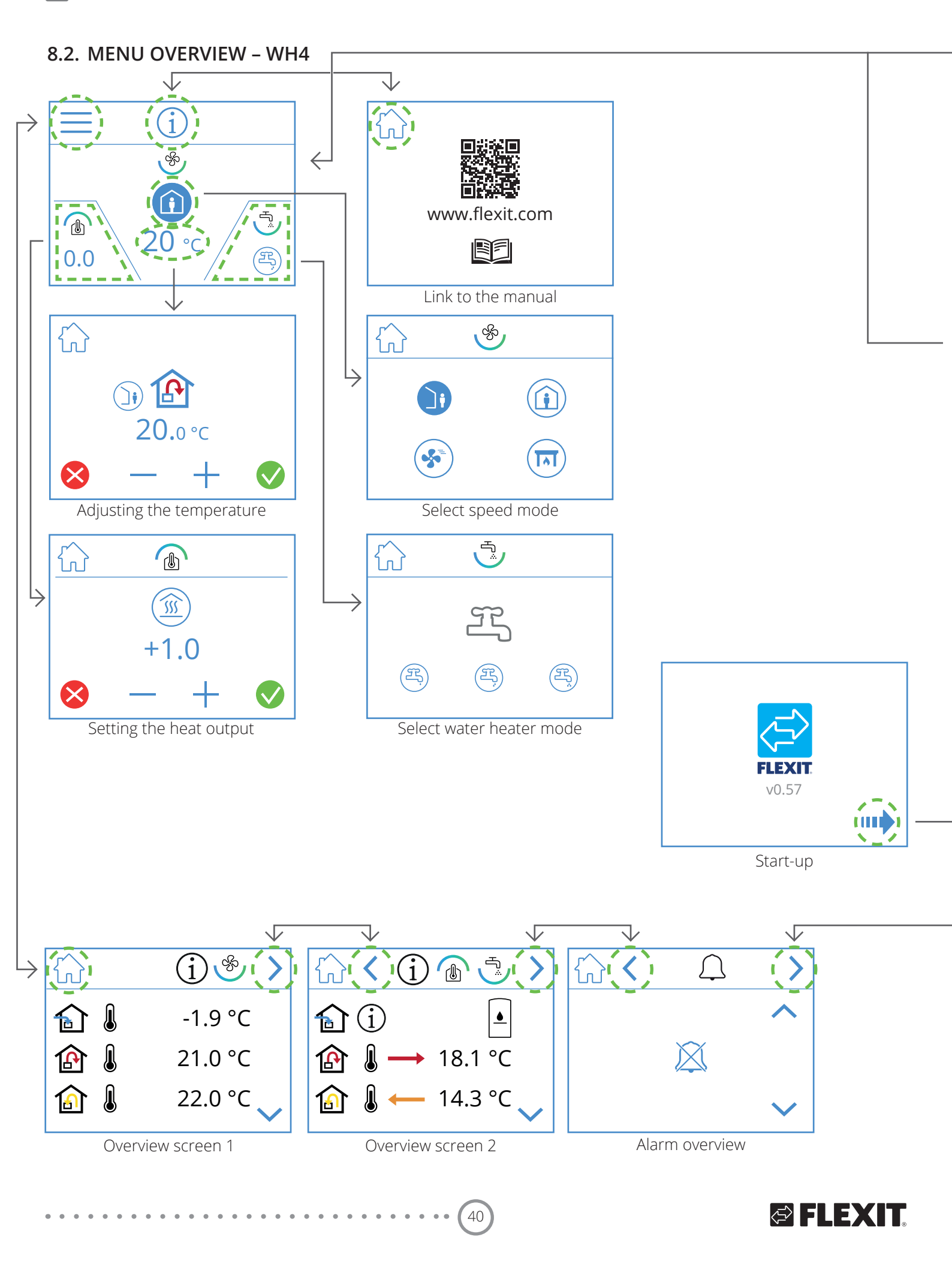

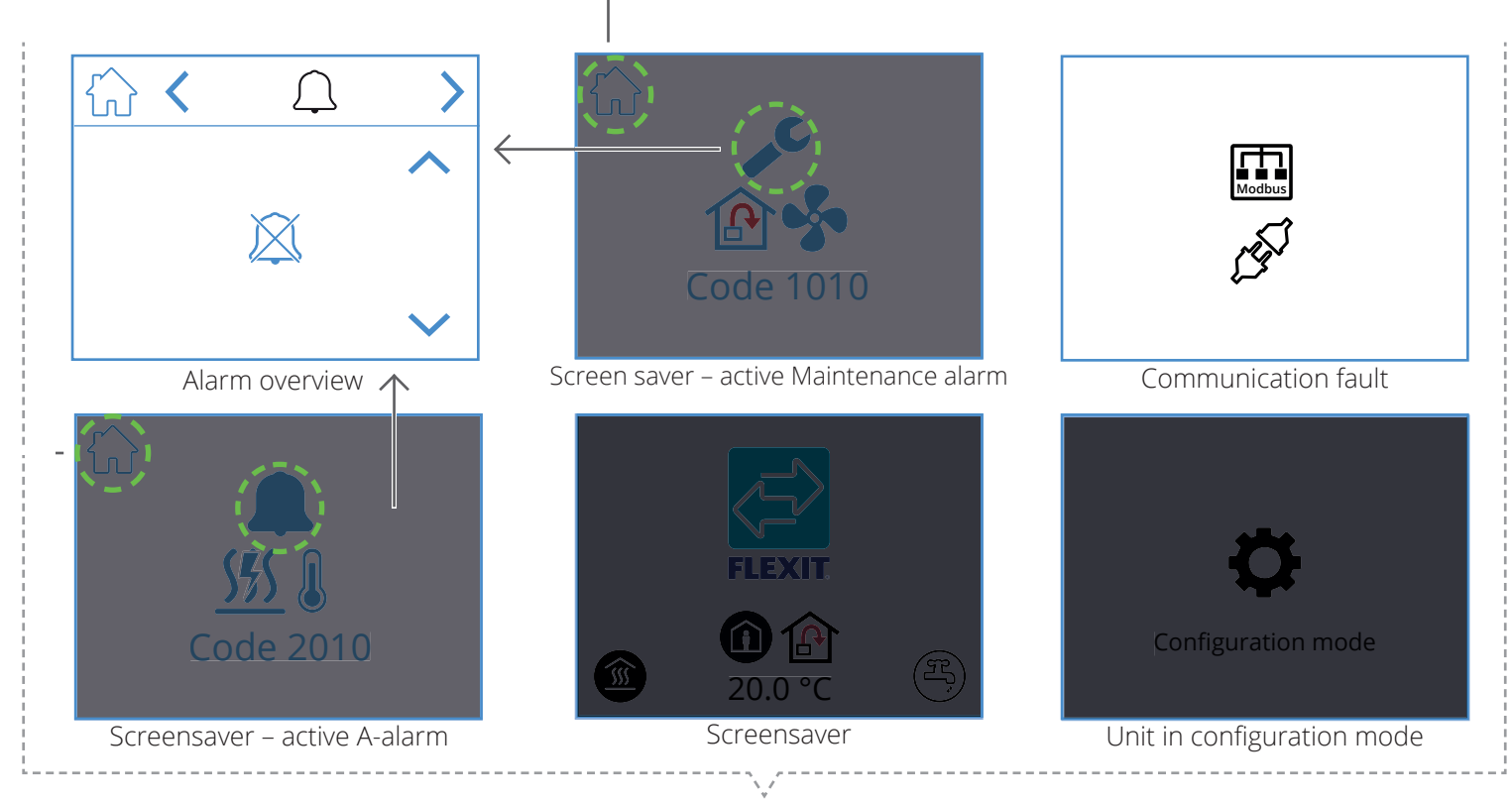

ΕN

Pop-up screens

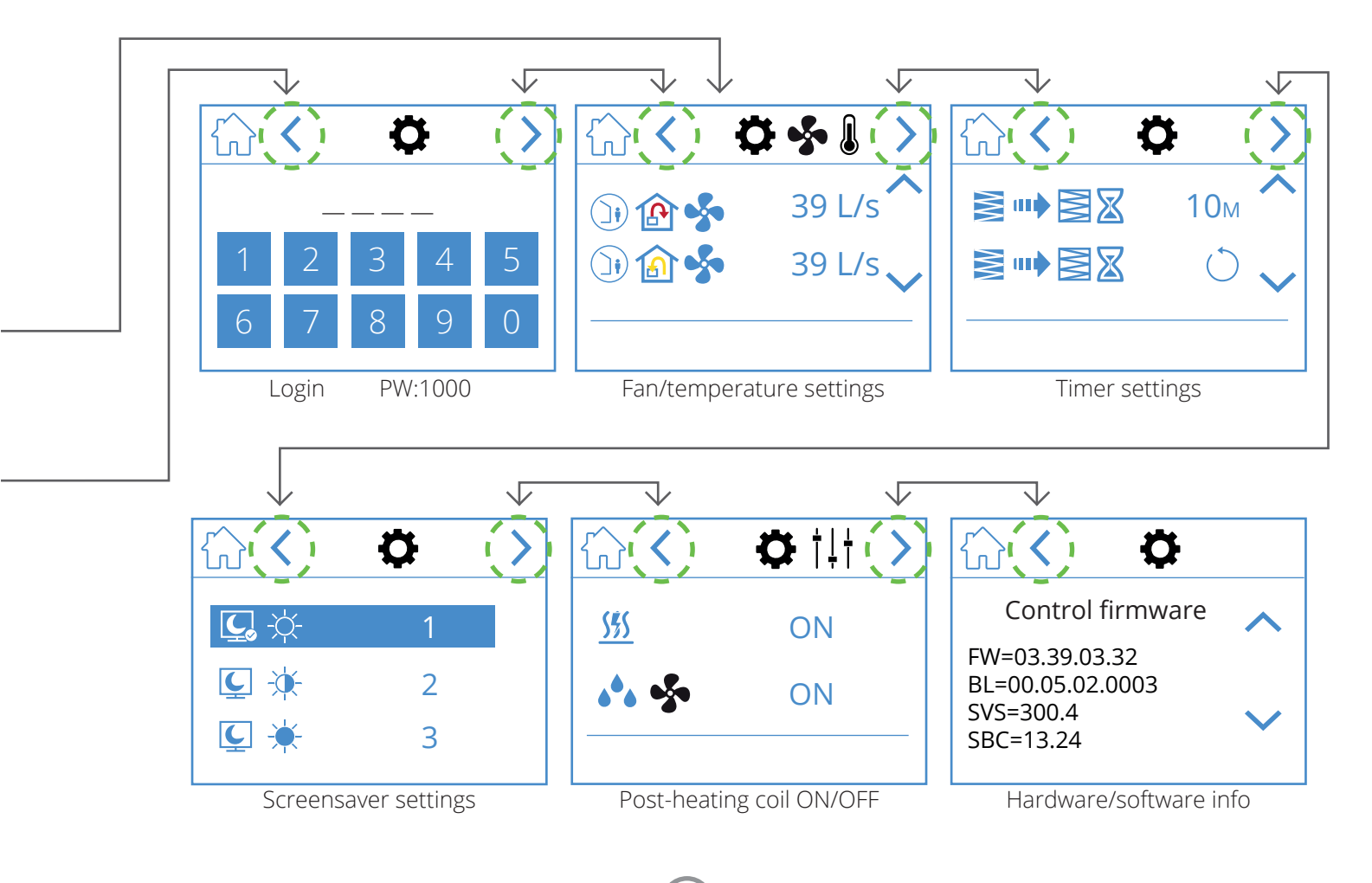

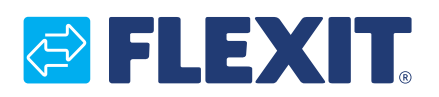

Flexit AS, Televeien 15, 1870 Ørje, Norway www.flexit.com